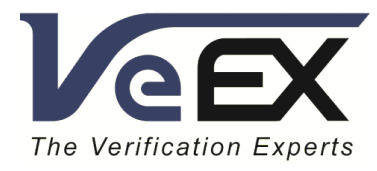

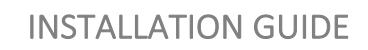

# VeSion<sup>®</sup> Server

June 2021 | Rev. A01

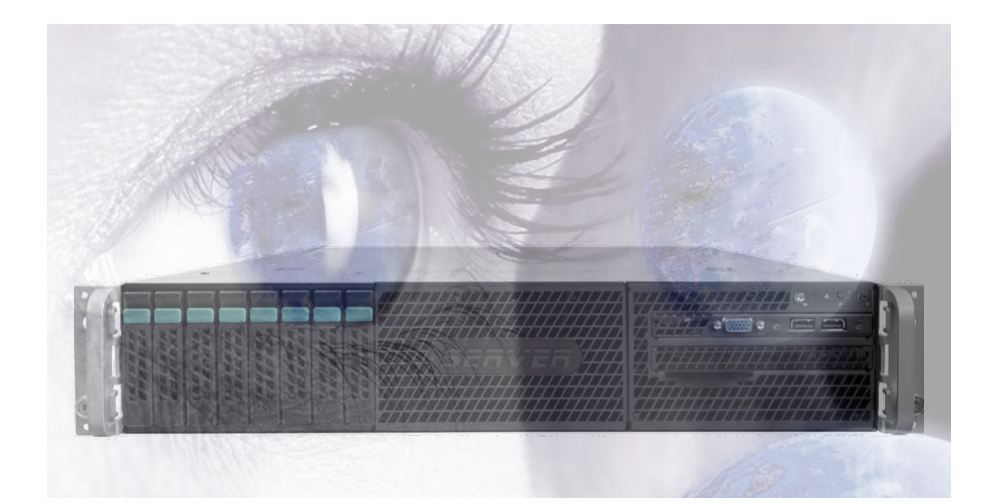

P/N: D08-00-075

#### Notice:

The information contained in this document is subject to change without notice.

VeEX Inc. makes no warranty of any kind with regard to this material, including, but not limited to, the implied warranties of merchantability and fitness for a particular purpose. VeEX shall not be liable for errors contained herein or for incidental or consequential damages in connection with the furnishing, performance, or use of this material.

The features or functions described in this document may or may not be available in your test equipment or may look slightly different. Make sure it is updated to the latest software packages available and that is has any related licenses that may be required.

For assistance or questions related to this document and procedures, or to get a test set serviced by VeEX or an authorized service facility, please contact:

VeEX Inc. Phone: +1 510 651 0500 E-mail: <u>CustomerCare@veexinc.com</u> Web: <u>www.veexinc.com</u>

©Copyright VeEX Inc. All rights reserved. VeEX, Sunrise Telecom, Digital Lightwave, Air Expert, CaLan, FaultScout, Fiberizer, MPA, MTT, RXT, VeGrade, VeriPHY, and VeSion, among others, are trademarks or registered trademarks of VeEX, Inc. and/or its affiliates in the USA and other countries. All trademarks or registered trademarks are the property of their respective companies. No part of this document may be reproduced or transmitted electronically or otherwise without written permission from VeEX Inc.

# VeSion® Server Installation Overview

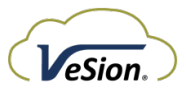

# **VeSion System**

# Major Software Components

The VeSion system software runs on Microsoft Windows operating system. The operating system can be:

- Windows Server 2012
- Windows Server 2016
- Windows Server 2019

This quick guide provides detailed steps to install the applications needed for a VeSion Server. Below are the major software and server roles that need to be installed on the server, in addition to the relevant tools to facilitate the installation.

- Web Server (IIS), .NET Framework 3.5 and Telnet Client features
- MySQL database and workbench
- MySQL Connect 6.9.5
- GnuGPG Privacy Guard for VeSion system license
- VeSion Server Application
- VeSion Web HTML5 Application running under Internet Information Services (IIS)

### Installation Highlights

This guide is based on the use of Windows Server 2016 and includes the following procedure highlights:

- Add operating system features and Install Microsoft applications
  - o Turn on Remote Desktop Connection
  - o Add Web Server (Internet Information Services) role
  - o Add .NET Framework 3.5 feature
  - o Add Telnet Client feature
  - o Install Microsoft Visual C++ Runtime Libraries 2015 Redistribution
- Open TCP ports on firewall (assuming that the built-in firewall of the Windows Operating System is used)
- Install database and configure VeEX applications
  - o Install MySQL Installer version 8
  - o Install MySQL Server
  - Install MySQL Workbench
  - o Configure MySQL Database
  - o Install MySQL Connector 6.9.5
  - o Install and configure VeSion Sever application
  - o Install VeSion Web HTML5 application and upload system license
- Add application shortcuts to Startup

### Software and Tools

- MySQL Installer for Windows version 8.0.17.0.
  - o <a href="https://dev.mysql.com/downloads/mysql/">https://dev.mysql.com/downloads/mysql/</a>
  - o Consult with VeEX Customer Care for compatibility with other versions
- MySQL Connector 6.9.5
  - o <a href="https://downloads.mysql.com/archives/c-net/">https://downloads.mysql.com/archives/c-net/</a>
- MySQL configuration tool <MySQLConfigurationHelper(3.0.0)190218> (Provided by VeEX)
- PnuGPG <gpg4win-vanilla-2.3.3.zip> (Provided by VeEX)
- VeSion GPG public key file <vesion\_public.key> (Provided by VeEX)
- VeSion license file:
  - o Provided by VeEX for the ordered configuration and license duration
- VeSion Server (Provided by VeEX)
- VeSion Web HTML5 (Provided by VeEX)

4

# Organizing the Software on the Server

- To allow an easy reference to the software installation history and access to the software for future use, it is recommended to put the installation software on the server
- If Drive C: has a good amount of free disk space, use the default Documents folder
- Create a Software\_Archive folder under Documents
- Under the Software\_Archive folder, create the following folders
  - o MySQL, which contains the MySQL installation software, MySQL Configuration Helper
  - o VeSion\_License, which contains the gnu installation software and the vesion\_public.key file
  - o VeSion\_Package, which contains the VeSion Server and the VeSion Web HTMLT software

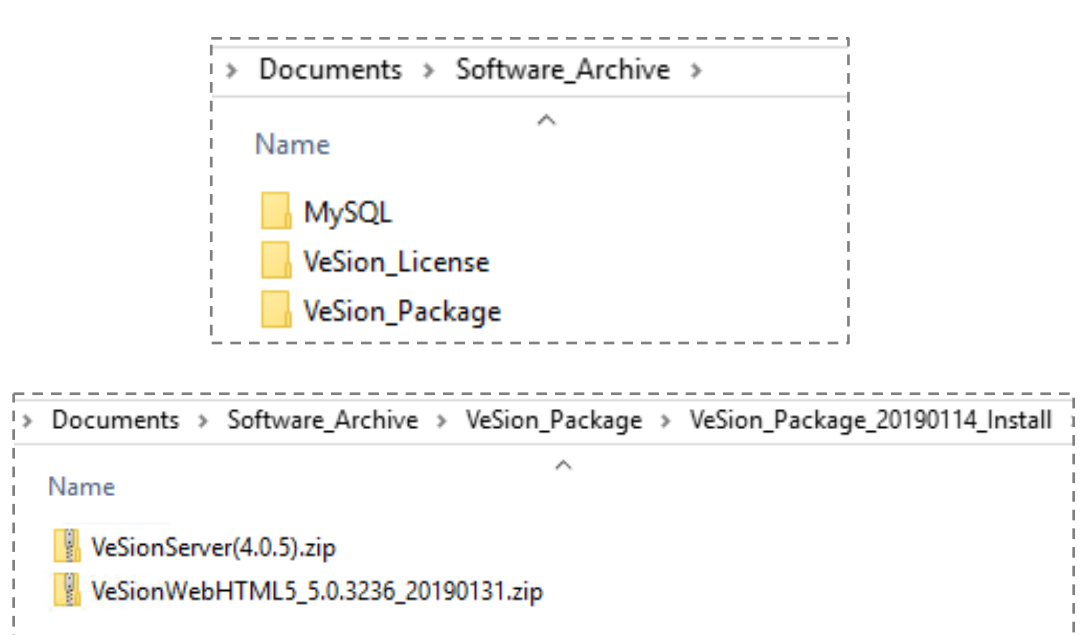

# Upgrades

- If upgrading VeSion server version, perform step 5 only
  - o Make sure to uninstall previous VeSion server version first

- If upgrading VeSion HTML5 version, perform step 6 only
  - o Make sure to delete previous HTML5 folder first

# Server Roles and Features

## Step 1: Server Manager

### Add Roles and Features

- The first step of the installation is to use the Add Roles and Features of the Server Manager to add the below roles and features
  - Web Server (IIS)
  - o .NET Framework 3.5 Features
  - o Telnet Client

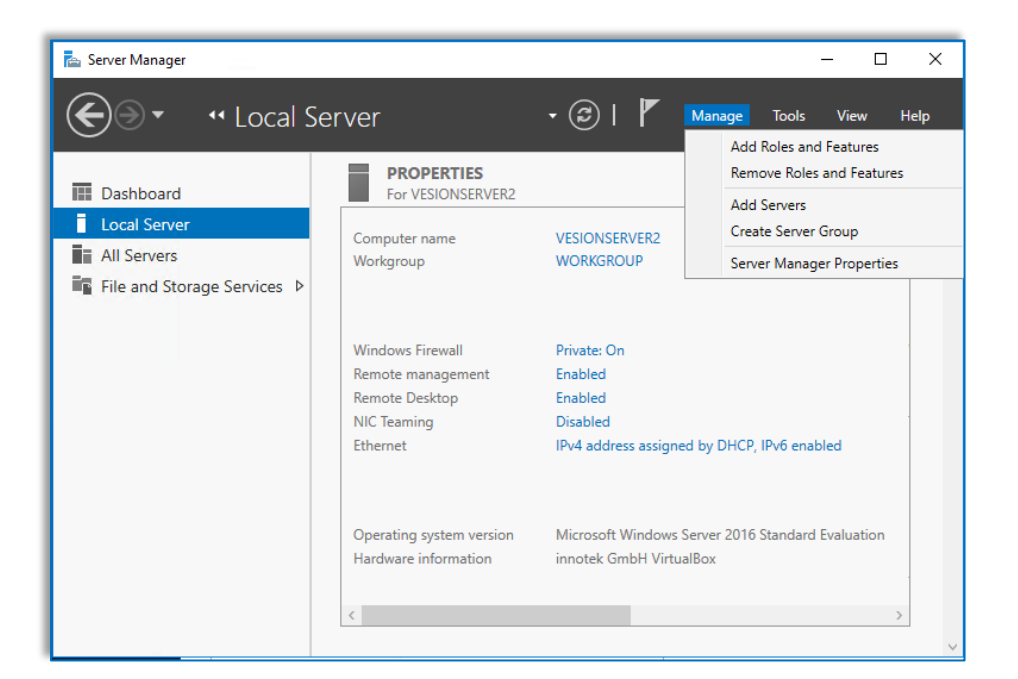

| Select installation                                                                                              | on type                                                                                                    | DESTINATION SE<br>VESIONSER | RVER<br>RVER2 |
|----------------------------------------------------------------------------------------------------|----------------------------------------------------------------------------------------------------|-----------------------------|---------------|
| Before You Begin<br>Installation Type<br>Server Selection<br>Server Roles<br>Features<br>Confirmation<br>Results | <ul> <li>Select the installation type. You can install roles and features on a running plimachine, or on an offline virtual hard disk (VHD).</li> <li>Role-based or feature-based installation<br/>Configure a single server by adding roles, role services, and features.</li> <li>Remote Desktop Services installation<br/>Install required role services for Virtual Desktop Infrastructure (VDI) to create or session-based desktop deployment.</li> </ul> | hysical computer or vi      | rtual         |
|                                                                                                    | < Previous Next >                                                                                                    | Install                     | cel           |

# Add Web Server (IIS) Role

• Web Server (IIS) and associated features

| 📤 Add Roles and Features Wizard |                                                                                                 |                | - 🗆 X                                             |
|---------------------------------|-------------------------------------------------------------------------------------------------|----------------|---------------------------------------------------|
| Coloct conver role              |                                                                                                 |                | DESTINATION SERVER                                |
| Select server role              | 🛓 Add Roles and Features Wizard                                                                 | ×              | VESIONSERVER2                                     |
| Before You Begin                |                                                                                                 |                | ×                                                 |
| Installation Type               | Add features that are required for Web Server (IIS)?                                            |                | otion                                             |
| Server Selection                | The following tools are required to manage this feature, but do not                             |                | erver (IIS) provides a reliable,                  |
| Server Roles                    | have to be installed on the same server.                                                        |                | eable, and scalable Web<br>tion infrastructure.   |
| Features                        | <ul> <li>Web Server (IIS)</li> <li>Management Tools</li> </ul>                                  |                |                                                   |
| Confirmation                    | [Tools] IIS Management Console                                                                  |                |                                                   |
| Results                         |                                                                                                 |                |                                                   |
|                                 |                                                                                                 |                |                                                   |
|                                 |                                                                                                 |                |                                                   |
|                                 |                                                                                                 |                |                                                   |
|                                 | <ul> <li>Include management tools (if applicable)</li> </ul>                                    |                |                                                   |
|                                 | Add Features Cancel                                                                             |                |                                                   |
|                                 | Addreatores                                                                                     |                |                                                   |
| L L                             |                                                                                                 |                |                                                   |
|                                 |                                                                                                 | _              |                                                   |
|                                 | < Previous Next >                                                                               |                | Install Cancel                                    |
|                                 |                                                                                                 |                |                                                   |
| -                               |                                                                                                 | _              |                                                   |
| Add Roles and Features Wizard   |                                                                                                 |                | - U X                                             |
| Salact conver role              | -                                                                                               |                | DESTINATION SERVER                                |
| Select server tole:             | 5                                                                                               |                | VESIONSERVER2                                     |
| Before You Begin                | Select one or more roles to install on the selected server.                                     |                |                                                   |
| Installation Type               | Roles                                                                                           | Descr          | iption                                            |
| Server Selection                | ☐ Active Directory Federation Services ^                                                        | Web S          | Server (IIS) provides a reliable,                 |
| Server Roles                    | Active Directory Lightweight Directory Services     Active Directory Rights Management Services | mana<br>applic | geable, and scalable Web<br>ation infrastructure. |
| Features                        | Device Health Attestation                                                                       |                |                                                   |
| Web Server Role (IIS)           | DHCP Server                                                                                     |                |                                                   |
| Confirmation                    | Fax Server File and Storage Services (1 of 12 installed)                                        |                |                                                   |
| Results                         | Host Guardian Service                                                                           |                |                                                   |
|                                 | MultiPoint Services                                                                             |                |                                                   |
|                                 | Network Policy and Access Services     Print and Document Services                              |                |                                                   |
|                                 | Remote Access     Remote Desiton Services                                                       |                |                                                   |
|                                 | Volume Activation Services                                                                      |                |                                                   |
|                                 | Windows Deployment Services                                                                     |                |                                                   |
|                                 | Windows Server Essentials Experience Windows Server Update Services                             |                |                                                   |
|                                 |                                                                                                 |                |                                                   |
|                                 | < Previous Next >                                                                               |                | Install Cancel                                    |
|                                 |                                                                                                 | _              |                                                   |

VeEX Inc. 2827 Lakeview Court, Fremont, CA 94538 USA Tel: +1.510.651.0500 Fax: +1.510.651.0505 www.veexinc.com CustomerCare@veexinc.com

7

# Add .NET Framework and Telnet Features

- NET Framework 3.5 Features
  - The .NET Framework 3.5 features are needed to run the MySQL Configuration Tool when setting up the database
- Telnet client
  - o The telnet client is needed for probe troubleshooting, if needed

| 🚡 Add Roles and Features Wizard                                                                                                    |                                                                                                    | – 🗆 X                                                                                                    |
|----------------------------------------------------------------------------------------------------|----------------------------------------------------------------------------------------------------|----------------------------------------------------------------------------------------------------|
| Add Roles and Features Wizard  Select features  Before You Begin Installation Type Server Selection Server Roles  Features  Web Server Role (IIS) Role Services Confirmation Results | Select one or more features to install on the selected server.  Features           Image: Select one of the selected server of the selected server.         Image: Select one of the selected server.         Image: Select one of the selected server.         Image: Select one of the selected server.         Image: Select one of the selected server.         Image: Select one of the selected server.         Image: Select one of the selected server.         Image: Select one of the selected server.         Image: Select one of the selected server.         Image: Select one of the selected server.         Image: Select one of the selected server.         Image: Select one of the selected server.         Image: Select one of the selected server.         Image: Select one of the selected server.         Image: Select one one of the select one one one one one one one one one one | – C ×<br>DESTINATION SERVER<br>VESIONSERVER2 Description NET Framework 4.6 provides a<br>comprehensive and consistent<br>programming model for quickly and<br>easily building and running<br>applications that are built for various<br>platforms including desktop PCs,<br>Servers, smart phones and the public<br>and private cloud. |
|                                                                                                    | IP Address Management (IPAM) Server     ISNS Server service     LPR Port Monitor     <                                                                                                    |                                                                                                    |
|                                                                                                    | < Previous Next                                                                                                    | > Install Cancel                                                                                                    |

| Add Roles and Features Wizard                                                                                     |                                                                                                    | DESTINATION SERVER     VESIONSERVER2                                                                                   |
|----------------------------------------------------------------------------------------------------|----------------------------------------------------------------------------------------------------|----------------------------------------------------------------------------------------------------|
| Before You Begin                                                                                                  | Select one or more features to install on the selected server.                                                                                                    | Description                                                                                                    |
| Server Selection<br>Server Roles<br>Features<br>Web Server Role (IIS)<br>Role Services<br>Confirmation<br>Results | Vindews Client         VM Shielding Tools for Fabric Management         WkebDAV Redirector         Windows Biometric Framework         Windows Biometric Framework         Windows Identity Foundation 3.5         Windows Internal Database         Windows Process Activation Service         Windows Server Backup         Windows Server Backup         Windows Standards-Based Storage Management         Windows Stremer Migration Tools         Windows Standards-Based Storage Management         Windows Starderds-Based Storage Management         Windows Starderds-Based Storage Management         Windows Mathie Staragement | Telnet Client uses the Telnet protocol<br>to connect to a remote Telnet server<br>and run applications on that server. |
|                                                                                                    | < Previous Nex                                                                                                    | t > Install Cancel                                                                                                    |

### Add Roles and Features

• Check in the Web Server Role (IIS) > Role Services includes Management Tools > IIS Management Console. Then click Next> to continue

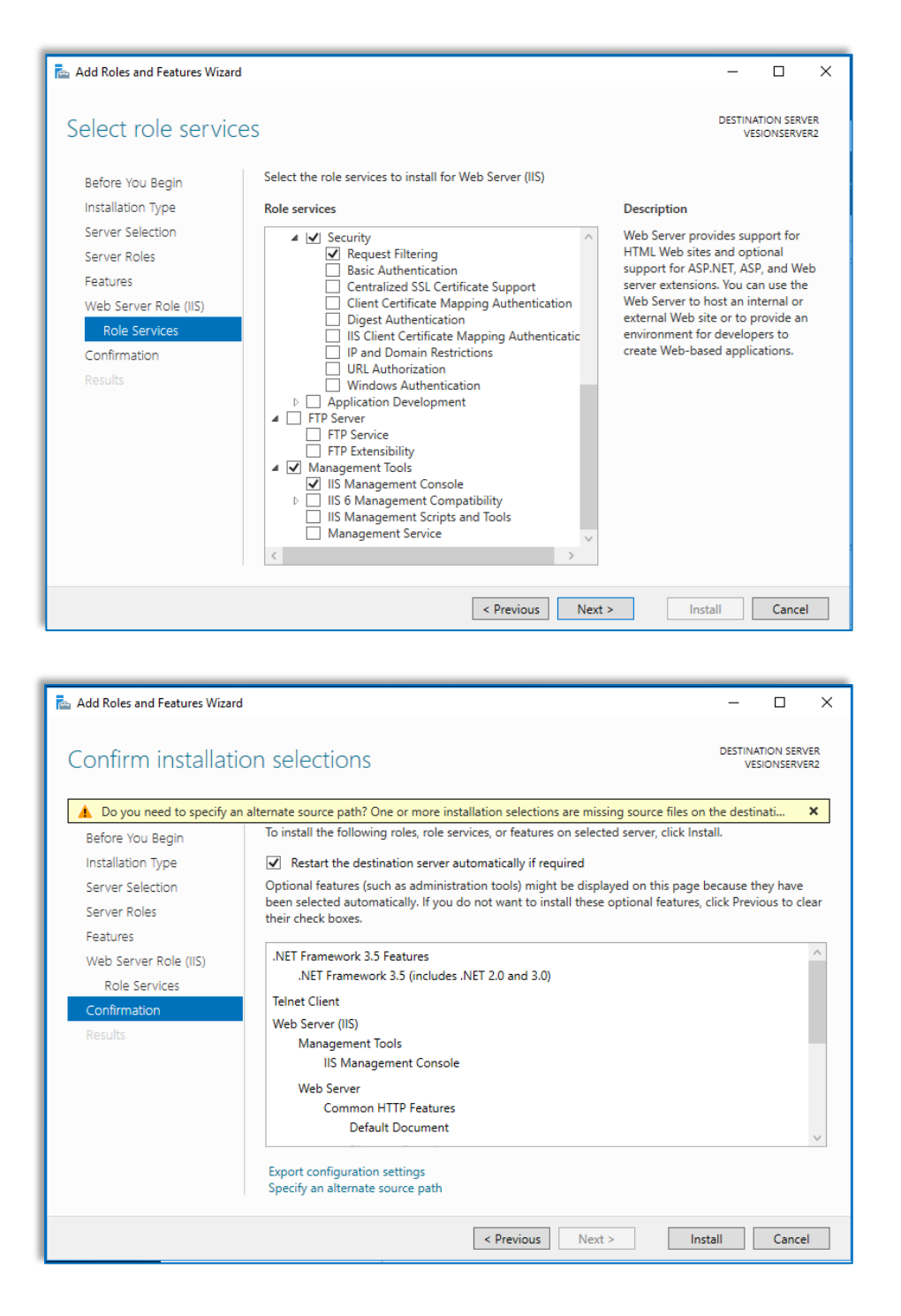

• Click Install in the Confirmation to proceed add the IIS role and the .NET Framework and Telnet Client features. Let it finish the installation

| 🔁 Add Roles and Features Wizard |                                                | -                   |                        |
|---------------------------------|------------------------------------------------|---------------------|------------------------|
| Installation progre             | 225                                            | DESTINATIO<br>VESIC | ON SERVER<br>DNSERVER2 |
| Before You Begin                | View installation progress                     |                     |                        |
| Installation Type               | 1 Starting installation                        |                     |                        |
| Server Selection                |                                                |                     |                        |
| Server Roles                    |                                                |                     |                        |
| Features                        | .NET Framework 3.5 Features                    |                     | ^                      |
| Web Server Role (IIS)           | .NET Framework 3.5 (includes .NET 2.0 and 3.0) |                     |                        |
| Role Services                   | Telnet Client                                  |                     |                        |
| Confirmation                    | Web Server (IIS)                               |                     |                        |
| Results                         | Management lools<br>IIS Management Console     |                     |                        |
|                                 | Web Server                                     |                     |                        |
|                                 | Common HTTP Features                           |                     |                        |
|                                 | Default Document                               |                     |                        |
|                                 | HTTP Errors                                    |                     |                        |
|                                 | Static Content                                 |                     |                        |
|                                 | Health and Diagnostics                         |                     | ~                      |
|                                 | Export configuration settings                  |                     |                        |
|                                 |                                                |                     |                        |
|                                 | < Previous Next > Ins                          | tall                | Cancel                 |

# Open Required Ports on Windows<sup>®</sup> Firewall Step 2

- For the VeSion Server, the following inbound TCP ports need to be opened:
  - o Port 80 for http web access
  - o Port 4523 for access from HTML5 web client and mobile app
  - o Port 40000 for VeSion probe servers to VeSion Server access
- Launch Windows Firewall with Advanced Security
  - Click Inbound Rules at the left pane, then click New Rule at the right under Actions > Inbound Rules to bring up the Rule setting pop-up

| 🗢 🔿 🖄 📷 🔒 🔽                   |                                     |                                                          |     |
|-------------------------------|-------------------------------------|----------------------------------------------------------|-----|
| Windows Firewall with Advance | Inbound Rules                       | Actions                                                  |     |
| Inbound Rules                 | Name 🔶                              | Group Profile A Inbound Rules                            |     |
| Connection Security Rules     | Remote Event Log Man                | agement (RPC) Remote Event Log Management All 🗽 New Rule |     |
| 🗉 🍢 Monitoring                | Remote Event Log Man                | sgement (RPC-EPMAP) Remote Event Log Management Al       | ET. |
|                               | www.inbound.kule.wizarc             |                                                          |     |
|                               | Rule Type                           |                                                          |     |
|                               | Select the type of firewall rule to | steate.                                                  |     |
|                               | Steps:                              |                                                          |     |
|                               | <ul> <li>Rule Type</li> </ul>       | What type of rule would you like to create?              |     |
|                               | Protocol and Ports                  |                                                          |     |
|                               | Action                              | C Program                                                |     |
|                               | Profile                             | Rule that controls connections for a program.            |     |
|                               | Name                                | Port                                                     |     |
|                               |                                     | Rule that controls connections for a TCP or UDP port.    |     |
|                               |                                     | O Predefined:                                            |     |
|                               |                                     | BranchCache - Content Retrieval (Uses HTTP)              |     |
|                               |                                     | Rule that controls connections for a Windows experience. |     |
|                               |                                     | O Custom                                                 |     |
|                               |                                     | Custom rule.                                             |     |

10

### **Inbound Rules**

- Click Inbound Rules at the left pane, then click New Rule at the right under Actions > Inbound Rules to bring up the Rule setting pop-up
- Select Port, click Next > to continue then pick Specific local ports and enter the tcp port 80, 4523 and 40000. Click Next > to continue. Select Allow the connection and apply the rule to all three

| • TCP                                                              |                                                |
|--------------------------------------------------------------------|------------------------------------------------|
| O UDP                                                              |                                                |
|                                                                    |                                                |
| Deep this rule apply to all legal s                                | ante ar apopiño logal porte?                   |
| Does this fulle apply to all local p                               | ons or specific local ports?                   |
|                                                                    |                                                |
| All local ports                                                    |                                                |
| All local ports     Specific local ports:                          | 80, 4523, 40000                                |
| All local ports     Specific local ports:                          | 80, 4523, 40000<br>Example: 80, 443, 5000-5010 |
| <ul> <li>All local ports</li> <li>Specific local ports:</li> </ul> | 80, 4523, 40000<br>Example: 80, 443, 5000-5010 |
| <ul> <li>All local ports</li> <li>Specific local ports:</li> </ul> | 80, 4523, 40000<br>Example: 80, 443, 5000-5010 |

#### • Allow the connection

This includes connections that are protected with IPsec as well as those are not.

 When does this rule apply?
 Domain Applies when a computer is connected to its corporate domain.
 Private Applies when a computer is connected to a private network location.
 Public Applies when a computer is connected to a public network location.

### INSTALLATION GUIDE: VeSion Server

- Apply the rule to Domain, Private and Public networks
- In the next screen enter VeSion Server for the Name and a short statement, e.g. VeSion Server inbound firewall rule for the Description
- Make sure that the rule is enabled, then click Apply

| W        | hen does this rule apply?                                                      |
|----------|--------------------------------------------------------------------------------|
|          | Domain<br>Applies when a computer is connected to its corporate domain.        |
| <b>V</b> | Private<br>Applies when a computer is connected to a private network location. |
| •        | Public<br>Applies when a computer is connected to a public network location.   |

| ¥eSion Prop     | erties                                                                                 | × |
|-----------------|----------------------------------------------------------------------------------------|---|
| Protoco<br>Gene | ols and Ports Scope Advanced Users<br>eral Programs and Services Computers             |   |
| Genera          | l                                                                                      |   |
|                 | Name:<br>VeSion Server<br>Description:<br>VeSion Server inbound firewall rule          |   |
|                 | Enabled                                                                                |   |
| Action          | <ul> <li>Allow the connection</li> <li>Allow the connection if it is secure</li> </ul> |   |

# Installing MySQL

# Step 3

## Download

- Download MySQL Installer for Windows for MySQL Community Server from
  - o <a href="https://dev.mysql.com/downloads/mysql/">https://dev.mysql.com/downloads/mysql/</a>
  - Download the mysql-installer-community version, which has a large file size and keep a copy on the server; this way if there is a need to reinstall/reconfigure MySQL Server or Workbench the software is readily available

| Generally Available (GA) Re                      | leases                                                  |
|--------------------------------------------------|---------------------------------------------------------|
| MySQL Installer 8.0                              | ).17                                                    |
| Select Operating System:                         | Looking for previous GA versions?                       |
| Microsoft Windows                                | T                                                       |
| Windows (x86, 32-bit), MSI<br>Installer          | 8.0.17 18.5M Download                                   |
| (mysql-installer-web-community-<br>8.0.17.0.msi) | MD5:<br>567707887fc0d1fad7fc848a878a0da2  <br>Signature |
| Windows (x86, 32-bit), MSI<br>Installer          | 8.0.17 393.4M <b>Download</b>                           |
| (mysql-installer-community-<br>8.0.17.0.msi)     | MD5:<br>3aa8d6470fb6b58f517d3efb46e5472b  <br>Signature |

• Run the installer and choose Customs as the Setup Type

| o you want to run this file?                                                                                                    | MySQL Installer                                                                                                    |                                                                                                    | - 🗆 ×                                                                                          |                                                                                                    |                                                                                                    |
|----------------------------------------------------------------------------------------------------|----------------------------------------------------------------------------------------------------|----------------------------------------------------------------------------------------------------|------------------------------------------------------------------------------------------------|----------------------------------------------------------------------------------------------------|----------------------------------------------------------------------------------------------------|
| Name:or\Downloads\mysql-installe<br>Publisher: <u>Oracle America, Inc.</u><br>Type: Windows Installer Package<br>From: C:\Users\Administrator\Downl | er-community-<br>MySQL Installer<br>Adding Community<br>Liciniz Agreement<br>Choesing a Setup Type<br>Installation<br>Installer<br>Installer<br>Adding Community | License Agreement To proceed you must accept the Oracle Software License Terms. Convertigence Convertigence Conver   | S MySQL Installer<br>MySQL. Installer<br>Adding Community<br>License Agreement                 | Choosing a Setup Type Plesse select the Setup Type that suits you O Developer Default Intellity and an analysis of an                                                                                                    | -  ur use case. Setup Type Description Althory you to safect eacity which products yo                               |
| Always ask before opening this file  While files from the Internet can be useful, th harm your computer. Only run software from What's the risk?    | n ( miduation competer                                                                                                    | Prendle<br>International Control Service and English and Control Service Service | Choosing a Setup Type<br>Select Products and Features<br>Installation<br>Installation Complete | ends as product needs for<br>high Calc announce proposed for<br>high Calc announce proposed for<br>high Calc Server<br>high Calc Server | wood (like to install. This also allows to pick oth<br>server versions and architectures (depending on<br>year CS). |

#### **MySQL Server**

• Expand the MySQL Servers tree and select the MySQL Server version available to install

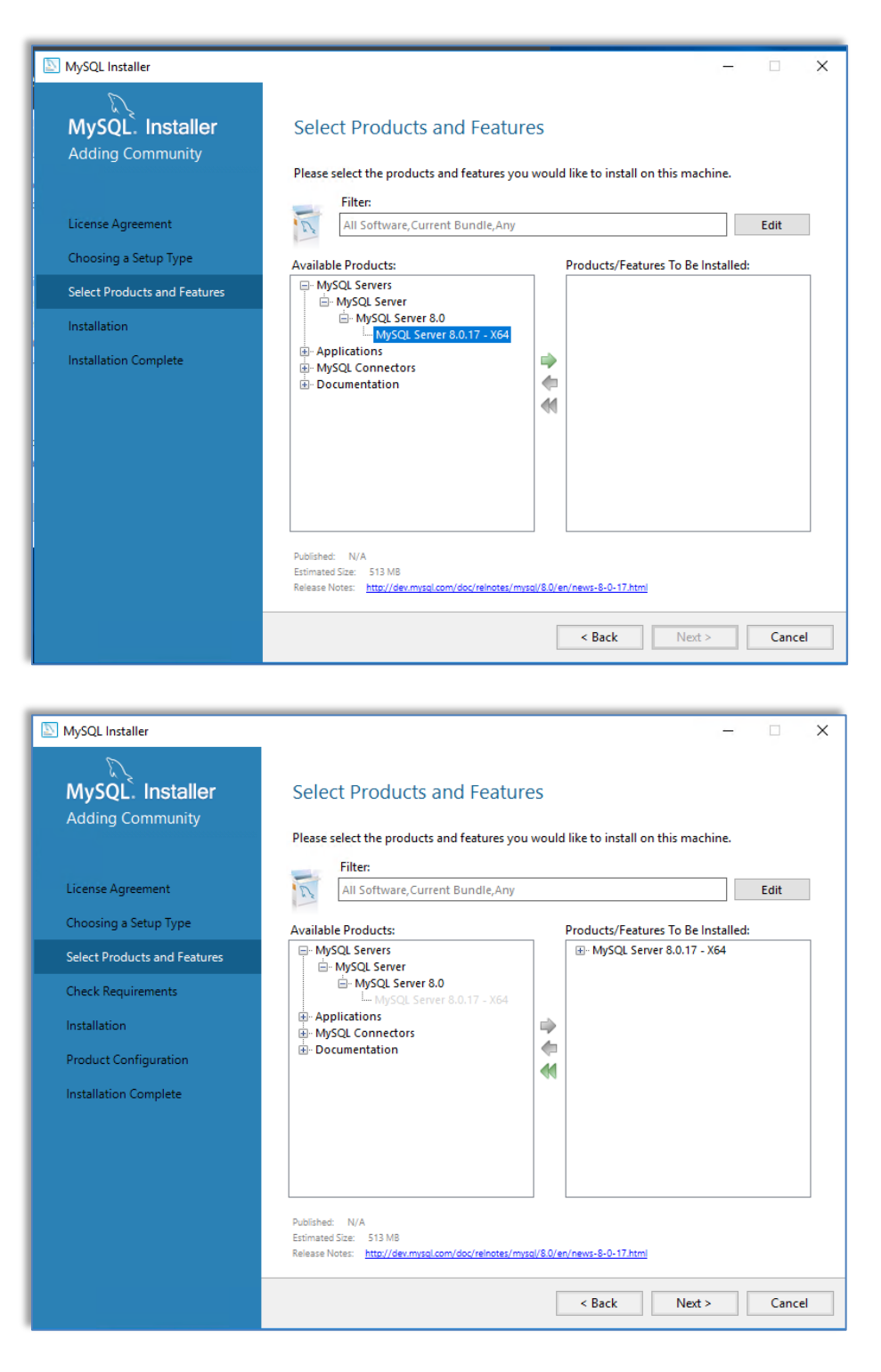

# MySQL Server Installation Location

- Highlight MySQL Server in the Products/Features To be Installed section
- Click Advanced Options to bring up the Install Directory and Data Directory. Change the directory as appropriate. In our example, drive D: is used for the installation

| NySQL Installer                      |                                                                                               |                                             | -                 |                | ×  |
|--------------------------------------|-----------------------------------------------------------------------------------------------|---------------------------------------------|-------------------|----------------|----|
| MySQL. Installer<br>Adding Community | Select Products and For                                                                       | eatures<br>ures you would like to install o | n this machine.   |                |    |
| License Agreement                    | Filter:<br>All Software, Current Bund                                                         | e,Any                                       |                   | Edit           |    |
| Choosing a Setup Type                | Available Products:                                                                           | Products/Featu                              | res To Be Install | ed:            |    |
| Select Products and Features         | MySQL Servers                                                                                 | ⊞ <mark>.</mark> MySQL Ser                  | ver 8.0.17 - X64  |                |    |
| Check Requirements                   | Applications     MySQL Connectors                                                             |                                             |                   |                |    |
| Installation                         | Documentation                                                                                 | ⇒                                           |                   |                |    |
| Product Configuration                |                                                                                               | <b>4</b>                                    |                   |                |    |
| Installation Complete                |                                                                                               |                                             |                   |                |    |
|                                      |                                                                                               |                                             |                   |                |    |
|                                      |                                                                                               |                                             |                   |                |    |
|                                      |                                                                                               |                                             |                   |                |    |
|                                      | Published: N/A<br>Estimated Size: 513 MB<br>Release Notes: <u>http://dev.mysql.com/doc/re</u> | notes/mysal/8.0/en/news-8-0-17.html         | A                 | dvanced Option |    |
|                                      |                                                                                               | Pa l                                        | Nets              | <u> </u>       | -  |
|                                      |                                                                                               | < Back                                      | Next >            | Canc           | el |

| MySQL. Inst           | aller          | Select Products and Features                                                   |                  |
|-----------------------|----------------|--------------------------------------------------------------------------------|------------------|
| Adding Commu          | nity           |                                                                                |                  |
|                       |                | Please select the products and features you would like to install on this n    | nachine.         |
|                       |                | Filter:                                                                        |                  |
| License Agreement     | Advanced Op    | ions for MySQL Server 8.0.17                                                   | Edit             |
| Choosing a Setup Ty   |                |                                                                                | Installed:       |
| Select Products and   | Install Direct | ory:                                                                           | - X64            |
| Check Requirements    | D:\Program     | illes\MySQL\MySQL Server 8.0                                                   |                  |
| encernequirements     |                |                                                                                |                  |
| Installation          | Data Directo   | y:                                                                             |                  |
| Product Configuration | D:\Program[    | ata\MySQL\MySQL Server 8.0                                                     |                  |
| Installation Complete | ŧ              |                                                                                |                  |
|                       |                |                                                                                | _                |
|                       |                | OK Cancel                                                                      |                  |
|                       |                |                                                                                |                  |
|                       |                |                                                                                |                  |
|                       |                | Published: N/A<br>Estimated Size: 513 MB                                       | Advanced Options |
|                       |                | Release Notes: http://dev.mysgl.com/doc/relnotes/mysgl/8.0/en/news-8-0-17.html |                  |
|                       |                |                                                                                |                  |

### Add Workbench Application

• Expand the Applications tree and navigate to the MySQL Workbench

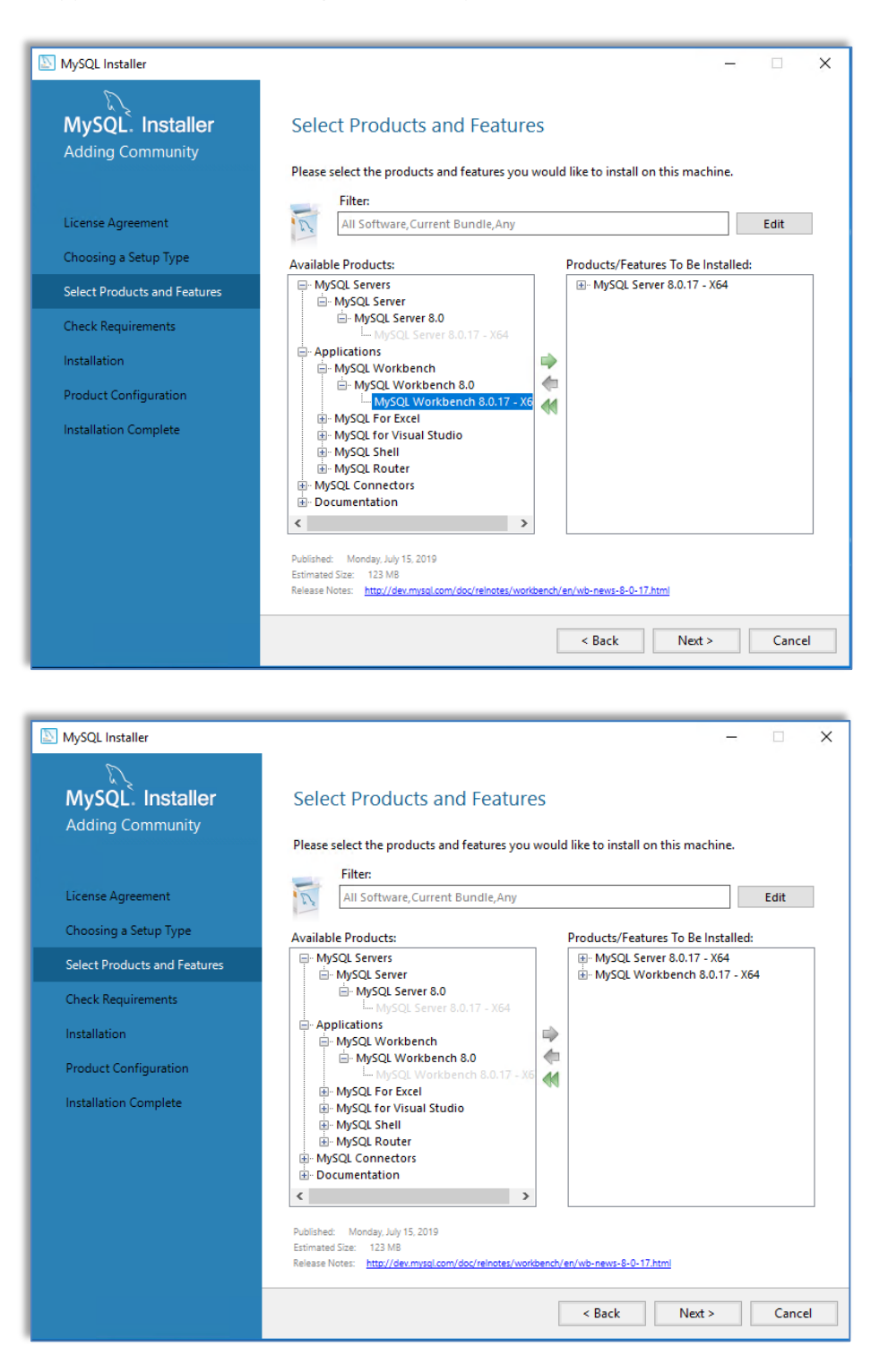

# Workbench Installation Location

- Select MySQL Workbench in the Products/Features To Be Installed section
- Click Advanced Options and change the directory as appropriate. Change the directory as appropriate. In our example, drive D: is used for the installation

| MySQL. Insta<br>Adding Commun                                                                                                    | a <b>ller</b><br>ity                                                        | Select Products and Featu<br>Please select the products and features y                                                                                                    | ITES<br>ou woul            | ld like to install on this m  | achine.                                              |
|----------------------------------------------------------------------------------------------------|-----------------------------------------------------------------------------|----------------------------------------------------------------------------------------------------|----------------------------|-------------------------------|------------------------------------------------------|
| License Agreement                                                                                                    |                                                                             | All Software, Current Bundle, Any                                                                                                    |                            |                               | Edit                                                 |
| Choosing a Setup Typ                                                                                                    | e                                                                           | Available Products:                                                                                                    |                            | Products/Features To B        | e Installed                                          |
| Select Products and Fi                                                                                                    | eatures                                                                     | MySQL Servers                                                                                                    |                            | MySQL Server 8.0.1            | 7 - X64                                              |
| Check Requirements<br>Installation<br>Product Configuration<br>Installation Complete                                                                                                    | n                                                                           | HySQL Server     Applications     P-MySQL Workbench     MySQL Workbench 8.0     MySQL Workbench 8.0     MySQL For Excel     MySQL For Excel     MySQL Shell     MySQL Router     MySQL Router     MySQL Connectors     Documentation                                                            | - X6                       | U- MySQL Workbench            | 18.0.17 - X64                                        |
|                                                                                                    |                                                                             | Published: Monday, July 15, 2019 Estimated Size: 123 MB Release Notes: http://dev.mysol.com/doc/reinotes;                                                                                                    | > workbench                | /en/wb-news-8-0-17.html       | Advanced Options                                     |
|                                                                                                    |                                                                             |                                                                                                    |                            | < Back Ne                     | ext > Cancel                                         |
| MySQL Installer                                                                                                    |                                                                             |                                                                                                    |                            |                               |                                                      |
| MySQL Installer<br>MySQL. Insta<br>Adding Commun                                                                                                    | <b>aller</b><br><sup>iity</sup>                                             | Select Products and Feat<br>Please select the products and features                                                                                                    | ures                       | ıld like to install on this n | — 🗆                                                  |
| MySQL Installer<br>MySQL. Insta<br>Adding Commun                                                                                                    | aller<br><sup>nity</sup>                                                    | Select Products and Feat Please select the products and features Filter: Filter: All Software, Current Bundle, An                                                                                                    | ures<br>/ou wou            | ıld like to install on this n | - D                                                  |
| MySQL Installer<br>MySQL. Insta<br>Adding Commun<br>License Agreement<br>Choosing a Setup Ty                                                                                                    | aller<br>hity                                                               | Select Products and Feat<br>Please select the products and features<br>Filter:<br>All Software, Current Bundle, An                                                                                                    | ures<br><sup>you wou</sup> | Ild like to install on this n | nachine.                                             |
| MySQL Installer<br>MySQL. Insta<br>Adding Commun<br>License Agreement<br>Choosing a Setup Ty<br>Select Products and                                                                                        | aller<br>hity<br>Advanced Options                                           | Select Products and Feat<br>Please select the products and features<br>Filter:<br>All Software, Current Bundle, An                                                                                                    | ures<br>/ou wou            | ıld like to install on this n | nachine.                                             |
| MySQL Installer<br>MySQL. Insta<br>Adding Commun<br>License Agreement<br>Choosing a Setup Ty<br>Select Products and<br>Check Requirements                                                                  | aller<br>hity<br>Advanced Options                                           | Select Products and Feat<br>Please select the products and features<br>Filter:<br>All Software, Current Bundle, An                                                                                                    | Jres<br>You wou            | Ild like to install on this m |                                                      |
| MySQL Installer<br>MySQL. Insta<br>Adding Commun<br>License Agreement<br>Choosing a Setup Ty<br>Select Products and<br>Check Requirements<br>Installation                                                  | Advanced Options                                                            | Select Products and Feat Please select the products and features Filter: All Software, Current Bundle, An MySQL\MySQL Workbench 8.0 CE                                                                                                    | Jres<br>/ou wou            | Ild like to install on this n |                                                      |
| MySQL Installer<br>MySQL. Insta<br>Adding Commun<br>License Agreement<br>Choosing a Setup Ty<br>Select Products and<br>Check Requirements<br>Installation<br>Product Configuratic                          | aller<br>hity<br>Advanced Options<br>Install Directory:<br>D:\Program Files | Select Products and Feat<br>Please select the products and features<br>Filter:<br>All Software, Current Bundle, An<br>MySQL\MySQL Workbench 8.0 CE                                                                                                    | //UF@S<br>/ou wou          | Ild like to install on this n | nachine.<br>Edit<br>Installed:<br>X64<br>-0.17 - X64 |
| MySQL Installer<br>MySQL. Insta<br>Adding Commun<br>License Agreement<br>Choosing a Setup Ty<br>Select Products and<br>Check Requirements<br>Installation<br>Product Configuratic<br>Installation Complete | aller<br>hity<br>Advanced Options<br>Install Directory:<br>D:\Program Files | Select Products and Feat Please select the products and features Filte: All Software, Current Bundle, An MySQL\MySQL Workbench 8.0 CE                                                                                                    | игеs<br>юч wou             | Id like to install on this m  | nachine.<br>Edit<br>(nstalled:<br>X64<br>-0.17 - X64 |
| MySQL Installer<br>MySQL. Insta<br>Adding Commun<br>License Agreement<br>Choosing a Setup Ty<br>Select Products and<br>Check Requirements<br>Installation<br>Product Configuratic<br>Installation Complete | aller<br>hity<br>Advanced Options<br>Install Directory:<br>D:\Program Files | Select Products and Feat Please select the products and features Filte: All Software, Current Bundle, An MySQL\MySQL Workbench 8.0 CE B- Documentation <                                                                                                    | JIFES<br>YOU WOUL          | Id like to install on this m  | nachine.<br>Edit<br>X64<br>.0.17 - X64               |
| MySQL Installer<br>MySQL. Insta<br>Adding Commun<br>License Agreement<br>Choosing a Setup Ty<br>Select Products and<br>Check Requirements<br>Installation<br>Product Configuratic<br>Installation Complete | Advanced Options<br>Install Directory:<br>D:\Program Files                  | Select Products and Feat Please select the products and features Fiter: All Software, Current Bundle, An All Software, Current Bundle, An (MySQL\MySQL Workbench 8.0 CE  Documentation  Published: Monday, July 15, 2019 Estimated Size: 123 M8 Release Note: http://dev.mysol.com/doc/relinter | y<br>workbend              | Id like to install on this n  | nachine.<br>Edit<br>X64<br>\0.17 - X64               |

# Visual C++ Redistribution

• Click Next > to proceed. The installer will check if the Microsoft Visual C++ redistribution required is already installed in the system and provides the relevant requirement. Click Execute and the installer will attempt to download and install the required redistribution software

| <b>MySQL. Installer</b><br>Adding Community                                                                                                    | Select Products and Features                                                                                                    |
|----------------------------------------------------------------------------------------------------|----------------------------------------------------------------------------------------------------|
|                                                                                                    | Filter:                                                                                                    |
| icense Agreement                                                                                                    | All Software, Current Bundle, Any Edit                                                                                                    |
| Choosing a Setup Type                                                                                                    | Available Products: Products/Features To Be Installed:                                                                                                    |
| Select Products and Features                                                                                                    | MySQL servers     MySQL server 8.0.17 - X64     Or MySQL Server     Or MySQL Server 8.0.17 - X64                                                                                                    |
| Check Requirements                                                                                                    | Applications     Applications     A |
| nstallation                                                                                                    | MySQL Workbench 8.0.17 - X6                                                                                                    |
| Product Configuration                                                                                                    | ⊕ MySQL for Excel<br>⊕ MySQL for Visual Studio<br>↓ MySQL for Visual Studio                                                                                                    |
| nstallation Complete                                                                                                    |                                                                                                    |
|                                                                                                    |                                                                                                    |
|                                                                                                    |                                                                                                    |
|                                                                                                    |                                                                                                    |
|                                                                                                    | Published: Monday, July 15, 2019 Advanced Octions<br>Estimated Size: 123 M8                                                                                                    |
|                                                                                                    | Release Notes: <u>http://dev.mysoi.com/doc/reinotes/workbench/en/wb-news-8-0-17.html</u>                                                                                                    |
|                                                                                                    | < Back Next > Cancel                                                                                                    |
| lySQL Installer                                                                                                    |                                                                                                    |
| hySQL Installer<br>MySQL. Installer<br>Adding Community                                                                                                    | -      Check Requirements     The following products have failing requirements. MySQL Installer will attempt to resolve them automatically. Requirements marked as manual assert to resolved automatically. Click                                                                                                    |
| tySQL Installer<br>MySQL. Installer<br>Adding Community                                                                                                    | <ul> <li>Check Requirements</li> <li>The following products have failing requirements. MySQL Installer will attempt to resolve them automatically. Requirements marked as manual cannot be resolved automatically. Click on each item to try and resolve it manually.</li> </ul>                                                                                                    |
| hySQL Installer<br>MySQL. Installer<br>Adding Community<br>icense Agreement                                                                                                    | Check Requirements The following products have failing requirements. MySQL Installer will attempt to resolve them automatically. Requirements marked as manual cannot be resolved automatically. Click on each item to try and resolve it manually. For Product Requirement Status                                                                                                    |
| hySQL Installer<br>MySQL. Installer<br>Adding Community<br>icense Agreement<br>choosing a Setup Type<br>elect Products and Features                                                                                         | Check Requirements The following products have failing requirements. MySQL Installer will attempt to resolve them automatically. Requirements marked as manual cannot be resolved automatically. Click on each item to try and resolve it manually.     For Product     Requirement     MySQL Server 8.0.17     Microsoft Visual C++ 2015 Redistrib     MySQL Server 8.0.17     Microsoft Visual C++ 2015 Redistrib                                                                                                    |
| hySQL Installer<br>MySQL. Installer<br>Adding Community<br>icense Agreement<br>ichoosing a Setup Type<br>elect Products and Features<br>theck Requirements                                                                  | Check Requirements The following products have failing requirements. MySQL Installer will attempt to resolve them automatically. Requirements marked as manual cannot be resolved automatically. Click on each item to try and resolve it manually.     For Product     Requirement     Status     MySQL Server 8.0.17     Microsoft Visual C++ 2015 Redistrib     MySQL Workbench 8.0.17                                                                                                    |
| hySQL Installer<br>MySQL. Installer<br>Adding Community<br>icense Agreement<br>ichoosing a Setup Type<br>elect Products and Features<br>theck Requirements                                                                  | Check Requirements The following products have failing requirements. MySQL Installer will attempt to resolve them automatically. Requirements marked as manual cannot be resolved automatically. Click on each item to try and resolve it manually.     For Product     Requirement     Status     MySQL Server 8.0.17     Microsoft Visual C++ 2015 Redistrib     MySQL Workbench 8.0.17     Microsoft Visual C++ 2015 Redistrib                                                                                                    |
| hySQL Installer<br>MySQL. Installer<br>Adding Community<br>icense Agreement<br>icoosing a Setup Type<br>elect Products and Features<br>icheck Requirements<br>installation                                                  | Check Requirements     The following products have failing requirements. MySQL Installer will attempt to resolve     them automatically. Requirements marked as manual cannot be resolved automatically. Click     on each item to try and resolve it manually.     For Product     Requirement     Status     MySQL Server 8.0.17     Microsoft Visual C++ 2015 Redistrib     MySQL Workbench 8.0.17     Microsoft Visual C++ 2015 Redistrib                                                                                                    |
| hySQL Installer<br>MySQL. Installer<br>Adding Community<br>icense Agreement<br>Choosing a Setup Type<br>ielect Products and Features<br>Check Requirements<br>Installation<br>Product Configuration                         | Check Requirements The following products have failing requirements. MySQL Installer will attempt to resolve them automatically. Requirements marked as manual cannot be resolved automatically. Click on each item to try and resolve it manually.     For Product     Requirement     Status     MySQL Server 8.0.17     Microsoft Visual C++ 2015 Redistrib     MySQL Workbench 8.0.17     Microsoft Visual C++ 2015 Redistrib                                                                                                    |
| hySQL Installer  MySQL. Installer  Adding Community  icense Agreement  choosing a Setup Type ielect Products and Features  check Requirements  nstallation  Product Configuration  nstallation Complete                     | Check Requirements The following products have failing requirements. MySQL Installer will attempt to resolve them automatically. Requirements marked as manual cannot be resolved automatically. Click on each item to try and resolve it manually.     For Product     Requirement     MySQL Server 8.0.17     Microsoft Visual C++ 2015 Redistrib     MySQL Workbench 8.0.17     Microsoft Visual C++ 2015 Redistrib                                                                                                    |
| tySQL Installer  MySQL. Installer  MySQL. Installer  Adding Community  icense Agreement  iceosing a Setup Type ielect Products and Features  check Requirements  installation  Product Configuration installation Complete  | Check Requirements     The following products have failing requirements. MySQL Installer will attempt to resolve     them automatically. Requirements marked as manual cannot be resolved automatically. Click     on each item to try and resolve it manually.     For Product         Requirement         Status         MySQL Server 8.0.17         Microsoft Visual C++ 2015 Redistrib         MySQL Workbench 8.0.17         Microsoft Visual C++ 2015 Redistrib                                                                                                    |
| hySQL Installer  MySQL. Installer  Adding Community  icense Agreement  choosing a Setup Type elect Products and Features  check Requirements  nstallation  roduct Configuration  nstallation Complete                       | -      -      -      -      -      -      -      -      -      -      -      -      -      -      -      -      -      -      -      -      -      -      -      -      -      -      -      -      -      -      -      -      -      -      -      -      -      -      -      -      -      -      -      -      -      -      -      -      -      -      -      -      -      -      -      -      -      -      -      -      -      -      -      -      -      -      -      -      -      -      -      -      -      -      -      -      -      -      -      -      -      -      -      -      -      -      -      -      -      -      -      -      -      -      -      -      -                                                                                                         |
| hySQL Installer<br>MySQL. Installer<br>Adding Community<br>icense Agreement<br>icoosing a Setup Type<br>elect Products and Features<br>theck Requirements<br>installation<br>troduct Configuration<br>installation Complete | -      -      -      -      -      -      -      -      -      -      -      -      -      -      -      -      -      -      -      -      -      -      -      -      -      -      -      -      -      -      -      -      -      -      -      -      -      -      -      -      -      -      -      -      -      -      -      -      -      -      -      -      -      -      -      -      -      -      -      -      -      -      -      -      -      -      -      -      -      -      -      -      -      -      -      -      -      -      -      -      -      -      -      -      -      -      -      -      -      -      -      -      -      -                                                                                                         |
| hySQL Installer<br>MySQL. Installer<br>Adding Community<br>icense Agreement<br>ichoosing a Setup Type<br>elect Products and Features<br>theck Requirements<br>installation<br>roduct Configuration<br>installation Complete | Check Requirements     MySQL Installer will attempt to resolve     them automatically. Requirements marked as manual cannot be resolved automatically. Click     on each item to try and resolve it manually.     For Product         Requirement         MySQL Server 8.0.17         Microsoft Visual C++ 2015 Redistrib     MySQL Workbench 8.0.17     Microsoft Visual C++ 2015 Redistrib                                                                                                    |
| hySQL Installer<br>MySQL Installer<br>Adding Community<br>icense Agreement<br>icoosing a Setup Type<br>elect Products and Features<br>theck Requirements<br>installation<br>installation Complete                           | Check Requirements     MySQL Installer will attempt to resolve the neutomatically. Requirements marked as manual cannot be resolved automatically. Click on each item to try and resolve it manually.           For Product         Requirement         Status           MySQL Server 8.0.17         Microsoft Visual C++ 2015 Redistrib           MySQL Workbench 8.0.17         Microsoft Visual C++ 2015 Redistrib                                                                                                    |

• Accept the agreement and click Install to proceed

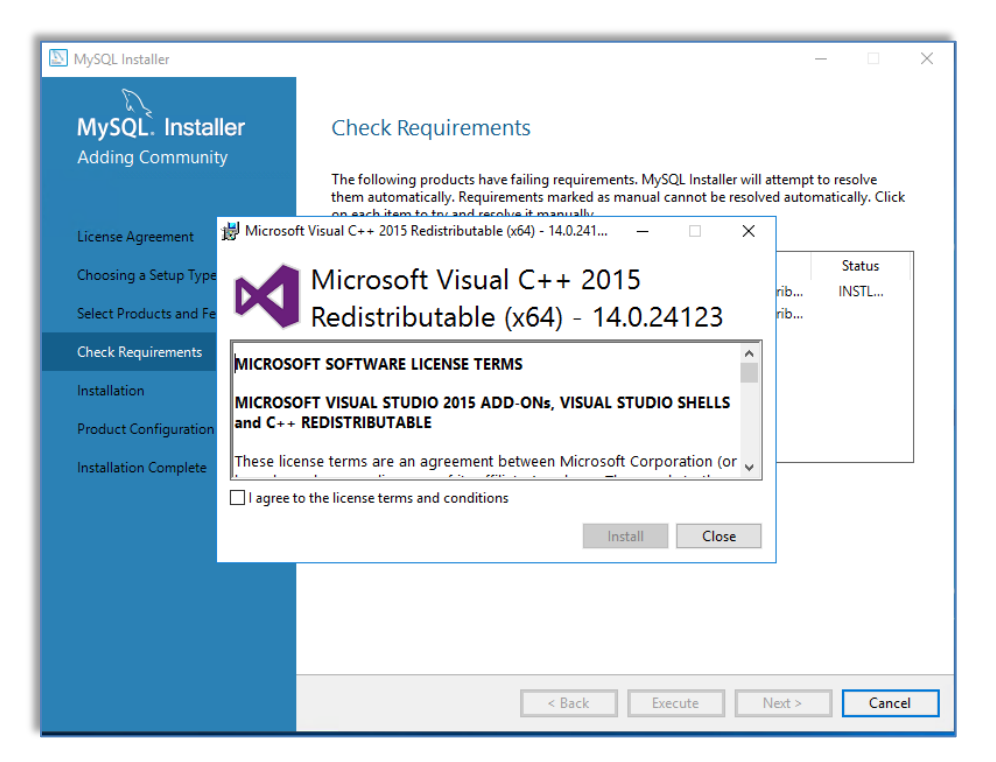

| NySQL Installer                                  | – 🗆 X                                                                                                    |
|--------------------------------------------------|----------------------------------------------------------------------------------------------------|
| MySQL. Installer                                 | Check Requirements                                                                                                    |
| Adding Community                                 | The following products have failing requirements. MySQL Installer will attempt to resolve<br>them automatically. Requirements marked as manual cannot be resolved automatically. Click<br>as each itemat the reducember it prevents. |
| License Agreement 🛛 🛱 M<br>Choosing a Setup Type | icrosoft Visual C++ 2015 Redistributable (x64) - 14.0.241 C ×                                                                                                    |
| Select Products and Fe                           | Redistributable (x64) - 14.0.24123                                                                                                    |
| Installation                                     | tup Successful                                                                                                    |
| Product Configuration                            |                                                                                                    |
|                                                  | Close                                                                                                    |
|                                                  |                                                                                                    |
|                                                  | < Back Execute Next > Cancel                                                                                                    |
|                                                  |                                                                                                    |

#### **INSTALLATION GUIDE: VeSion Server**

- Click Next > to verify the prerequisite of the installation has been met that the MySQL Server and MySQL Workbench are ready to install
- Click Execute to continue the installation

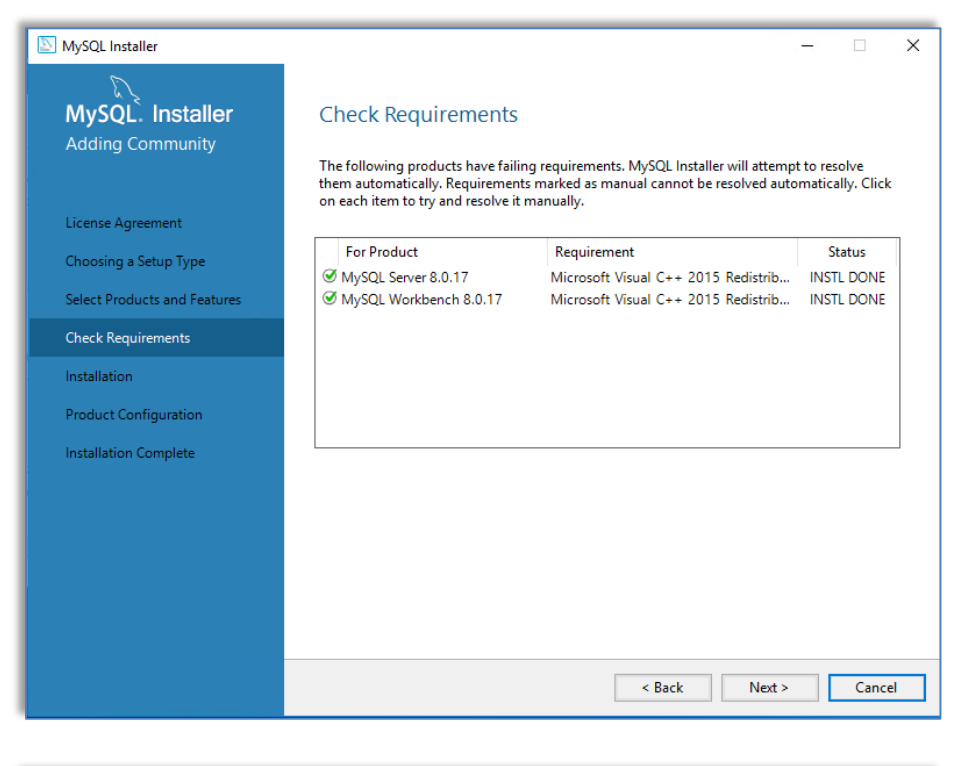

| S MySQL Installer                                                                                                    |                                                            |                                                | -        |       | ×  |
|----------------------------------------------------------------------------------------------------|------------------------------------------------------------|------------------------------------------------|----------|-------|----|
| MySQL. Installer<br>Adding Community                                                                                                    | Installation<br>The following products will be installed   | L                                              |          |       |    |
| License Agreement<br>Choosing a Setup Type<br>Select Products and Features<br>Check Requirements<br>Installation<br>Product Configuration<br>Installation Complete | Product Product MySQL Server 8.0.17 MySQL Workbench 8.0.17 | Status<br>Ready to Install<br>Ready to Install | Progress | Notes |    |
|                                                                                                    |                                                            | < Back                                         | Execute  | Cance | el |

# Installation Completed

• Once the installation is complete, the next step is the configure MySQL Server

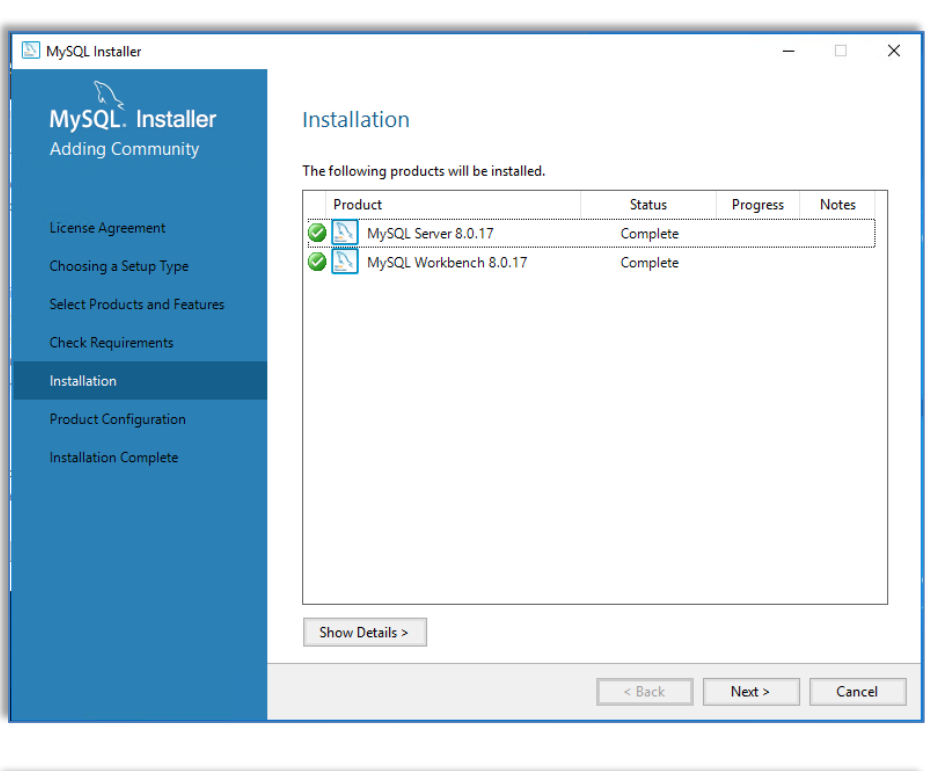

| MySQL Installer                                                                             | _                                                            | - 🗆 X                                            |  |
|---------------------------------------------------------------------------------------------|--------------------------------------------------------------|--------------------------------------------------|--|
| MySQL. Installer<br>Adding Community                                                        | Product Configuration We'll now walk through a configuration | wizard for each of the following products.       |  |
| License Agreement                                                                           | You can cancel at any point if you wish<br>products.         | to leave this wizard without configuring all the |  |
| Choosing a Setup Type<br>Select Products and Features<br>Check Requirements<br>Installation | Product<br>MySQL Server 8.0.17                               | Status<br>Ready to configure                     |  |
| Product Configuration                                                                       |                                                              |                                                  |  |
| Installation Complete                                                                       |                                                              |                                                  |  |
|                                                                                             | ٢                                                            | >                                                |  |
|                                                                                             |                                                              | Next > Cancel                                    |  |
|                                                                                             |                                                              |                                                  |  |

# MySQL Server: Basic Configuration

- Select Standalone MySQL Server / Classic MySQL Replication. Use the below settings:
  - o Config type: Server Computer
  - o TCP/IP port: 13300

| <b>N</b>                                                                                                    |                                                                                                    |
|----------------------------------------------------------------------------------------------------|----------------------------------------------------------------------------------------------------|
| MySQL Installer                                                                                                    | - 🗆 X                                                                                                    |
| MySQL. Installer                                                                                                    | High Availability                                                                                                    |
| MySQL Server 8.0.17                                                                                                    | Standalone MySQL Server / Classic MySQL Replication<br>Choose this option to run the MySQL instance as a standalone database server with the<br>opportunity to configure classic replication later. With this option, you can provide your own<br>biob-availability coulting if required                                                                                                    |
| High Availability                                                                                                    |                                                                                                    |
| Type and Networking                                                                                                    | <ul> <li>InnobB Cluster</li> <li>The InnobB duster technology provides an out-of-the-box high availability (HA) solution for<br/>MySQL using Group Replication.</li> </ul>                                                                                                    |
| Authentication Method                                                                                                    |                                                                                                    |
| Accounts and Roles                                                                                                    |                                                                                                    |
| Windows Service                                                                                                    |                                                                                                    |
| Logging Options                                                                                                    | Client App $\leftrightarrow$ MySQL Router                                                                                                    |
| Advanced Options                                                                                                    | InnoDB Cluster                                                                                                    |
| Apply Configuration                                                                                                    | Note: <u>InnoDB cluster</u> requires a minimum of three MySQL server instances to provide a<br>fully automated HA solution. Members of a cluster should be located such that network<br>communication latency between servers is low.                                                                                                    |
|                                                                                                    |                                                                                                    |
|                                                                                                    |                                                                                                    |
|                                                                                                    |                                                                                                    |
|                                                                                                    | Next > Cancel                                                                                                    |
|                                                                                                    | Next > Cancel                                                                                                    |
|                                                                                                    | Next > Cancel                                                                                                    |
|                                                                                                    | Next > Cancel                                                                                                    |
| MySQL Installer                                                                                                    | Next > Cancel                                                                                                    |
| MySQL Installer                                                                                                    | Next > Cancel<br>-                                                                                                    |
| MySQL Installer<br>MySQL. Installer<br>MySQL. Server 8.0.17                                                                                                    | Next >     Cancel       -     -       X     Type and Networking       Server Configuration Type                                                                                                    |
| MySQL Installer<br>MySQL. Installer<br>MySQL Server 8.0.17                                                                                                    | Next >     Cancel       -     -       X     Type and Networking       Server Configuration Type     Choose the correct server configuration type for this MySQL Server installation. This setting will                                                                                                    |
| MySQL Installer<br>MySQL. Installer<br>MySQL Server 8.0.17<br>High Availability                                                                                                    | Next >     Cancel       -     -       X     Type and Networking       Server Configuration Type     Choose the correct server configuration type for this MySQL Server installation. This setting will define how much system resources are assigned to the MySQL Server installation. This setting will define how much system resources are assigned to the MySQL Server installation.                                                                                                    |
| MySQL Installer<br>MySQL. Installer<br>MySQL Server 8.0.17<br>High Availability<br>Tune and Networking                                                                                                    | Next >       Cancel         -       -       ×         Type and Networking       Server Configuration Type       Server Configuration Type         Choose the correct server configuration type for this MySQL Server installation. This setting will define how much system resources are assigned to the MySQL Server instance.       ✓         Config Type:       Server Computer       ✓                                                                                                    |
| MySQL Installer<br>MySQL. Installer<br>MySQL Server 8.0.17<br>High Availability<br>Type and Networking                                                                                                    | Next >       Cancel         —       —       —       —       —       —       —       —       —       —       —       —       —       —       —       —       —       —       —       —       —       —       —       —       —       —       —       —       —       —       —       —       —       —       —       —       —       —       —       —       —       —       —       —       —       —       —       —       —       —       —       —       —       —       —       —       —       —       —       —       —       —       —       —       —       —       —       —       —       —       —       —       —       —       —       —       —       —       —       —       _       _       _       _       _       _       _       _       _       _       _       _       _       _       _       _       _       _       _       _       _       _       _       _       _       _       _       _       _       _       _       _       _       _       _       <                                                                                                    |
| MySQL Installer<br>MySQL. Installer<br>MySQL Server 8.0.17<br>High Availability<br>Type and Networking<br>Authentication Method                                                                                                    | Next >       Cancel         —       —       —       ×         Type and Networking                                                                                                    |
| MySQL Installer         MySQL. Installer         MySQL. Installer         MySQL. Server 8.0.17         High Availability         Type and Networking         Authentication Method         Accounts and Roles                                                    | Next >       Cancel         -       -       ×         Type and Networking       -       ×         Server Configuration Type       Choose the correct server configuration type for this MySQL Server installation. This setting will define how much system resources are assigned to the MySQL Server instance.       ✓         Config Type:       Server Computer       ✓         Connectivity       Use the following controls to select how you would like to connect to this server.       ✓         M TCP/IP       Port:       13300       X Protocol Port:       18306         M Open Windows Firewall ports for network access         18306                                                                                                    |
| MySQL Installer  MySQL Server 8.0.17  High Availability  Type and Networking  Authentication Method  Accounts and Roles  Windows Service                                                                                                    | Next >       Cancel         —       —       ×         Type and Networking       Server Configuration Type          Choose the correct server configuration type for this MySQL Server installation. This setting will define how much system resources are assigned to the MySQL Server instance.       ✓         Config Type:       Server Computer       ✓         Connectivity       Use the following controls to select how you would like to connect to this server.       ✓         ☐       TCP/IP       Port:       13300       X Protocol Port:       132060         ☐       Open Windows Firewall ports for network access       _       MYSQL       _                                                                                                    |
| MySQL Installer  MySQL Server 8.0.17  High Availability  Type and Networking  Authentication Method  Accounts and Roles  Windows Service  Apply Configuration                                                                                                    | Next >       Cancel         -       -         Cype and Networking         Server Configuration Type         Choose the correct server configuration type for this MySQL Server installation. This setting will define how much system resources are assigned to the MySQL Server instance.         Config Type:       Server Computer         Connectivity       Vise the following controls to select how you would like to connect to this server.         Marcel Pipe       Port:       13300       X Protocol Port:       18060         Open Windows Firewall ports for network access       Named Pipe       Pipe Name:       MYSQL         Shared Memory       Memory Name:       MYSQL                                                                                                    |
| MySQL Installer         MySQL. Installer         MySQL. Installer         MySQL Server 8.0.17         High Availability         Type and Networking         Authentication Method         Accounts and Roles         Windows Service         Apply Configuration | Next >       Cancel         -       -       ×         Type and Networking       -       -         Server Configuration Type       -       -         Choose the correct server configuration type for this MySQL Server installation. This setting will define how much system resources are assigned to the MySQL Server instance.       -         Config Type:       Server Computer       ~         Connectivity       Use the following controls to select how you would like to connect to this server.       Image: TCP/IP       Port: 1330       X Protocol Port: 1300       1000         Mamed Pipe       Pipe Name:       MYSQL       Image: Top Memory Name:       MYSQL         Advanced Configuration       State to abach would be not access       Image: Top Memory Name:       MYSQL                                                                                                    |
| MySQL Installer  MySQL Server 8.0.17  High Availability  Type and Networking  Authentication Method  Accounts and Roles  Windows Service  Apply Configuration                                                                                                    | Next >       Cancel         —       —       X         Type and Networking       Server Configuration Type          Choose the correct server configuration type for this MySQL Server installation. This setting will define how much system resources are assigned to the MySQL Server instance.       Config Type         Config Type       Server Computer       ~         Connectivity       Use the following controls to select how you would like to connect to this server.       Image: Server Computer         Mande Pipe       Port:       1330       X Protocol Port:       18360         Mande Pipe       Pipe Name:       MYSQL         Shared Memory       Memory Name:       MYSQL         Advanced Configuration       Select the check box below to get additional configuration pages where you can set advanced and logging options for this server instance.         Shared Advanced and Logging Options for this server instance.       Shared Advanced and Logging Options for this server instance.                                                                                                    |
| MySQL Installer         MySQL. Installer         MySQL. Installer         MySQL Server 8.0.17         High Availability         Type and Networking         Authentication Method         Accounts and Roles         Windows Service         Apply Configuration | Next >       Cancel         -       ~         Type and Networking       -         Server Configuration Type       -         Choose the correct server configuration type for this MySQL Server installation. This setting will define how much system resources are assigned to the MySQL Server installation. This setting will define how much system resources are assigned to the MySQL Server instance.         Config Type:       Server Computer         Connectivity       Vise the following controls to select how you would like to connect to this server.         Copen Windows Firewall ports for network access       Open Windows Firewall ports for network access         Named Pipe       Pipe Name:         MYSQL       -         Advanced Configuration       Misserver instance.         Select the check box below to get additional configuration pages where you can set advanced and logging options for this server instance.         Show Advanced and Logging Options                                                                                                    |
| MySQL Installer         MySQL. Installer         MySQL. Server 8.0.17         High Availability         Type and Networking         Authentication Method         Accounts and Roles         Windows Service         Apply Configuration                         | Net >       Cancel         -       ~         Type and Networking       -         Sever Configuration Type       Choose the correct server configuration type for this MySQL Server installation. This setting will define how much system resources are assigned to the MySQL Server installation. This setting will define how much system resources are assigned to the MySQL Server installation. This setting will define how much system resources are assigned to the MySQL Server installation. This setting will define how much system resources are assigned to the MySQL Server installation. This setting will connectivity         Use the following controls to select how you would like to connect to this server.       \vee TCP/IP       Port: 13300       X Protocol Port: 1000         Open Windows Firewall ports for network access       \vee Pipe Name: MYSQL       1000         Shared Memory       Memory Name: MYSQL       1000         Canced Configuration       Set the check box bolow to get additional configuration pages where you can set advanced and logging options for this server instance.         Show Advanced and Logging Options       Show Advanced and Logging Options |
| MySQL Installer         MySQL. Installer         MySQL Server 8.0.17         High Availability         Type and Networking         Authentication Method         Accounts and Roles         Windows Service         Apply Configuration                          | Net >       Cancel         -       ~         Type and Networking       -         Sever Configuration Type       -         Choose the correct server configuration type for this MySQL Server installation. This setting will define how much system resources are assigned to the MySQL Server instance.       -         Config Type:       Server Computer       -         Connectivity       -       -         Use the following controls to select how you would like to connect to this server.       -       -         Open Windows Firewall ports for network access       -       -       -         Named Pipe       Pipe Name:       MYSQL       -         Shared Memory       Memory Name:       MYSQL       -         Advanced Configuration       -       Set the check box below to get additional configuration pages where you can set advanced and logging options for this server instance.       -       -                                                                                                    |
| Image: Server 8.0.17         High Availability         Type and Networking         Authentication Method         Accounts and Roles         Windows Service         Apply Configuration                                                                          | Net >       Cancel            — — × <b>Cype and Networking Core Configuration Type Core Configuration Type Cong Type Cong Type Cong Type Configuration Type Cong Type Cong Type Cong Type Cong Type Cong Type Cong Type Cong Type Cong Type Cong Type Cong Type Cong Type Cong Type Cong Type Cong Type Cong Type Cong Type Cong Type Cong Windows Firewall ports for network access Dopen Windows Firewall ports for network access Dopen Windows Type Mame</b>                                                                                                    |
| Image: NySQL Installer         MySQL Installer         MySQL Server 8.0.17         High Availability         Type and Networking         Authentication Method         Accounts and Roles         Windows Service         Apply Configuration                    | Net >       Cancel         Child and an analysis       Cancel                                                                                                    |

#### **INSTALLATION GUIDE: VeSion Server**

- Select Use Legacy Authentication Method. Click Next to continue
- Set the MySQL Root Password. Safe keep this root password and is needed to reconfigure MySQL and perform database export and import, if needed

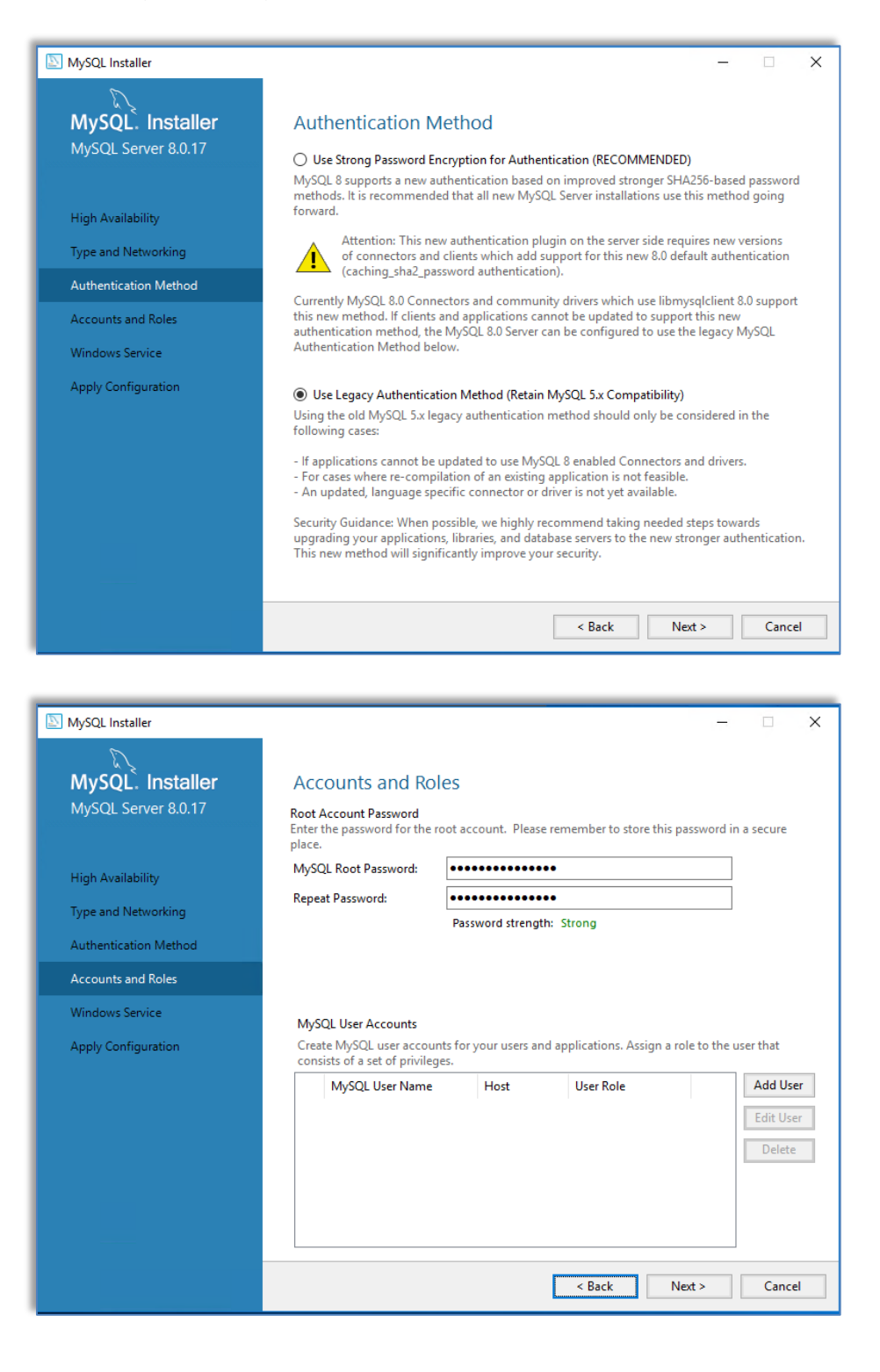

### INSTALLATION GUIDE: VeSion Server

- Take note of the default Windows Service Name make sure that the MySQL Server starts at Windows system startup
- Click Execute to apply and complete the configuration

| MySQL Installer                                                                                                    | - D X                                                                                                    |
|----------------------------------------------------------------------------------------------------|----------------------------------------------------------------------------------------------------|
|                                                                                                    | Windows Convice                                                                                                    |
| MySQL, ITIStaller                                                                                                    |                                                                                                    |
| Nysqe server 0.0.17                                                                                                    | ✓ Configure MySQL Server as a Windows Service                                                                                                    |
|                                                                                                    | Windows Service Details                                                                                                    |
| High Availability                                                                                                    | Please specify a Windows Service name to be used for this MySQL Server instance.<br>A unique name is required for each instance.                                                                                                    |
| Type and Networking                                                                                                    | Windows Service Name: MySQL80                                                                                                    |
| Authentication Method                                                                                                    | ☑ Start the MySQL Server at System Startup                                                                                                    |
| Accounts and Roles                                                                                                    |                                                                                                    |
| Windows Service                                                                                                    | Run Windows Service as                                                                                                    |
| Apply Configuration                                                                                                    | The MySQL Server needs to run under a given user account. Based on the security<br>requirements of your system you need to pick one of the options below.                                                                                                    |
|                                                                                                    | Standard System Account                                                                                                    |
|                                                                                                    | Recommended for most scenarios.                                                                                                    |
|                                                                                                    | An existing user account can be selected for advanced scenarios.                                                                                                    |
|                                                                                                    |                                                                                                    |
|                                                                                                    |                                                                                                    |
|                                                                                                    |                                                                                                    |
|                                                                                                    |                                                                                                    |
|                                                                                                    |                                                                                                    |
|                                                                                                    | < Back Next > Cancel                                                                                                    |
| MySQL Installer                                                                                                    | < Back Next > Cancel<br>-                                                                                                    |
| MySQL Installer                                                                                                    | Apply Configuration                                                                                                    |
| MySQL Installer<br>MySQL. Installer<br>MySQL Server 8.0.17                                                                                                    | Apply Configuration<br>Click [Execute] to apply the changes<br>Configuration Steps Log                                                                                                    |
| MySQL Installer<br>MySQL. Installer<br>MySQL Server 8.0.17                                                                                                    | <     Apply Configuration     Click [Execute] to apply the changes     Configuration Steps Log     O Writing configuration file                                                                                                    |
| MySQL Installer<br>MySQL. Installer<br>MySQL Server 8.0.17<br>High Availability                                                                                                    | < Back Next > Cancel          -       -       ×         Apply Configuration       -       ×         Click [Execute] to apply the changes       -       -         O Writing configuration file       -       -         Updating Windows Firewall rules       -       -                                                                                                    |
| MySQL Installer<br>MySQL. Installer<br>MySQL Server 8.0.17<br>High Availability<br>Type and Networking                                                                                          | < Back Next > Cancel          -       -       ×         Apply Configuration       Citck [Execute] to apply the changes       -       ×         Configuration Steps       Log       •       •       •         Writing configuration file       •       Updating Windows Firewall rules       •       •         Adjusting Windows service       •       •       •       •       •                                                     |
| MySQL Installer<br>MySQL. Installer<br>MySQL Server 8.0.17<br>High Availability<br>Type and Networking<br>Authentication Method                                                                 | < Back Next > Cancel          -       -       ×         Apply Configuration       -       ×         Click [Execute] to apply the changes       -       ×         Configuration Steps       Log       -       -         Writing configuration file       -       Updating Windows Firewall rules       -       -         Adjusting Windows service       -       -       -       -       -                                           |
| MySQL Installer<br>MySQL. Installer<br>MySQL Server 8.0.17<br>High Availability<br>Type and Networking<br>Authentication Method<br>Accounts and Roles                                           | Apply Configuration          Click [Execute] to apply the changes         Configuration Steps         Log         Writing configuration file         Updating Windows Firewall rules         Adjusting Windows service         Initializing database (may take a long time)         Starting the server                                                                                                    |
| MySQL Installer<br>MySQL. Installer<br>MySQL Server 8.0.17<br>High Availability<br>Type and Networking<br>Authentication Method<br>Accounts and Roles<br>Windows Service                        | Apply Configuration          Click [Execute] to apply the changes         Configuration Steps         Updating Windows Firewall rules         Adjusting Windows service         Initializing database (may take a long time)         Starting the server         Applying security settings                                                                                                    |
| MySQL Installer<br>MySQL. Installer<br>MySQL Server 8.0.17<br>High Availability<br>Type and Networking<br>Authentication Method<br>Accounts and Roles<br>Windows Service<br>Apply Configuration | < Back Next > Cancel           Apply Configuration         Click [Execute] to apply the changes       Configuration Steps Log         Writing configuration file       Updating Windows Firewall rules         Adjusting Windows service       Initializing database (may take a long time)         Starting the server       Applying security settings         Updating the Start menu link       Updating the Start menu link    |
| MySQL Installer<br>MySQL. Installer<br>MySQL Server 8.0.17<br>High Availability<br>Type and Networking<br>Authentication Method<br>Accounts and Roles<br>Windows Service<br>Apply Configuration | <ul> <li>&lt; Back Next&gt; Cancel</li> <li>- X</li> </ul> Apply Configuration Click [Execute] to apply the changes Configuration Steps Log <ul> <li>Writing configuration file</li> <li>Updating Windows Firewall rules</li> <li>Adjusting Windows service</li> <li>Initializing database (may take a long time)</li> <li>Starting the server</li> <li>Applying security settings</li> <li>Updating the Start menu link</li> </ul> |
| MySQL Installer<br>MySQL. Installer<br>MySQL Server 8.0.17<br>High Availability<br>Type and Networking<br>Authentication Method<br>Accounts and Roles<br>Windows Service<br>Apply Configuration | <ul> <li>&lt; Back Next&gt; Cancel</li> <li> ×</li> </ul> Apply Configuration Click [Execute] to apply the changes Configuration Steps Log <ul> <li>Writing configuration file</li> <li>Updating Windows Firewall rules</li> <li>Adjusting Windows service</li> <li>Initializing database (may take a long time)</li> <li>Starting the server</li> <li>Applying security settings</li> <li>Updating the Start menu link</li> </ul>  |
| MySQL Installer<br>MySQL. Installer<br>MySQL Server 8.0.17<br>High Availability<br>Type and Networking<br>Authentication Method<br>Accounts and Roles<br>Windows Service<br>Apply Configuration | <ul> <li>&lt; Back Next&gt; Cancel</li> <li> ×</li> </ul> Apply Configuration Click [Execute] to apply the changes Configuration Steps Log <ul> <li>Writing configuration file</li> <li>Updating Windows Firewall rules</li> <li>Adjusting Windows service</li> <li>Initializing database (may take a long time)</li> <li>Starting the server</li> <li>Applying security settings</li> <li>Updating the Start menu link</li> </ul>  |
| MySQL Installer<br>MySQL Installer<br>MySQL Server 8.0.17<br>High Availability<br>Type and Networking<br>Authentication Method<br>Accounts and Roles<br>Windows Service<br>Apply Configuration  | <ul> <li>&lt; Back Next&gt; Cancel</li> <li> ×</li> </ul> Apply Configuration Click [Execute] to apply the changes Configuration Steps Log <ul> <li>Writing configuration file</li> <li>Updating Windows Firewall rules</li> <li>Adjusting Windows service</li> <li>Initializing database (may take a long time)</li> <li>Starting the server</li> <li>Applying security settings</li> <li>Updating the Start menu link</li> </ul>  |
| MySQL Installer<br>MySQL. Installer<br>MySQL Server 8.0.17<br>High Availability<br>Type and Networking<br>Authentication Method<br>Accounts and Roles<br>Windows Service<br>Apply Configuration | <ul> <li>&lt; Back Next&gt; Cancel</li> <li> ×</li> </ul> Apply Configuration Click [Execute] to apply the changes Configuration Steps Log <ul> <li>Writing configuration file</li> <li>Updating Windows Firewall rules</li> <li>Adjusting Windows service</li> <li>Initializing database (may take a long time)</li> <li>Starting the server</li> <li>Applying security settings</li> <li>Updating the Start menu link</li> </ul>  |
| MySQL Installer<br>MySQL. Installer<br>MySQL Server 8.0.17<br>High Availability<br>Type and Networking<br>Authentication Method<br>Accounts and Roles<br>Windows Service<br>Apply Configuration | <ul> <li>&lt; Back Next&gt; Cancel</li> <li> ×</li> </ul> Apply Configuration Click [Execute] to apply the changes Configuration Steps Log <ul> <li>Writing configuration file</li> <li>Updating Windows Firewall rules</li> <li>Adjusting Windows service</li> <li>Initializing database (may take a long time)</li> <li>Starting the server</li> <li>Applying security settings</li> <li>Updating the Start menu link</li> </ul>  |
| MySQL Installer<br>MySQL Server 8.0.17<br>High Availability<br>Type and Networking<br>Authentication Method<br>Accounts and Roles<br>Windows Service<br>Apply Configuration                     | <ul> <li>&lt; Back Next&gt; Cancel</li> <li> ×</li> </ul> Apply Configuration Click [Execute] to apply the changes Configuration Steps Log <ul> <li>Writing configuration file</li> <li>Updating Windows Firewall rules</li> <li>Adjusting Windows service</li> <li>Initializing database (may take a long time)</li> <li>Starting the server</li> <li>Applying security settings</li> <li>Updating the Start menu link</li> </ul>  |
| MySQL Installer<br>MySQL Installer<br>MySQL Server 8.0.17<br>High Availability<br>Type and Networking<br>Authentication Method<br>Accounts and Roles<br>Windows Service<br>Apply Configuration  | <      Apply Configuration Click [Execute] to apply the changes Configuration Steps Log      Writing configuration file      Updating Windows Firewall rules      Adjusting Windows service      Initializing database (may take a long time)      Starting the server      Applying security settings      Updating the Start menu link                                                                                            |

- At this point the basic configuration of MySQL is complete
- Click Next to finish and it will bring up Workbench

Choosing a Se Select Product Check Require Installation

Installation Co

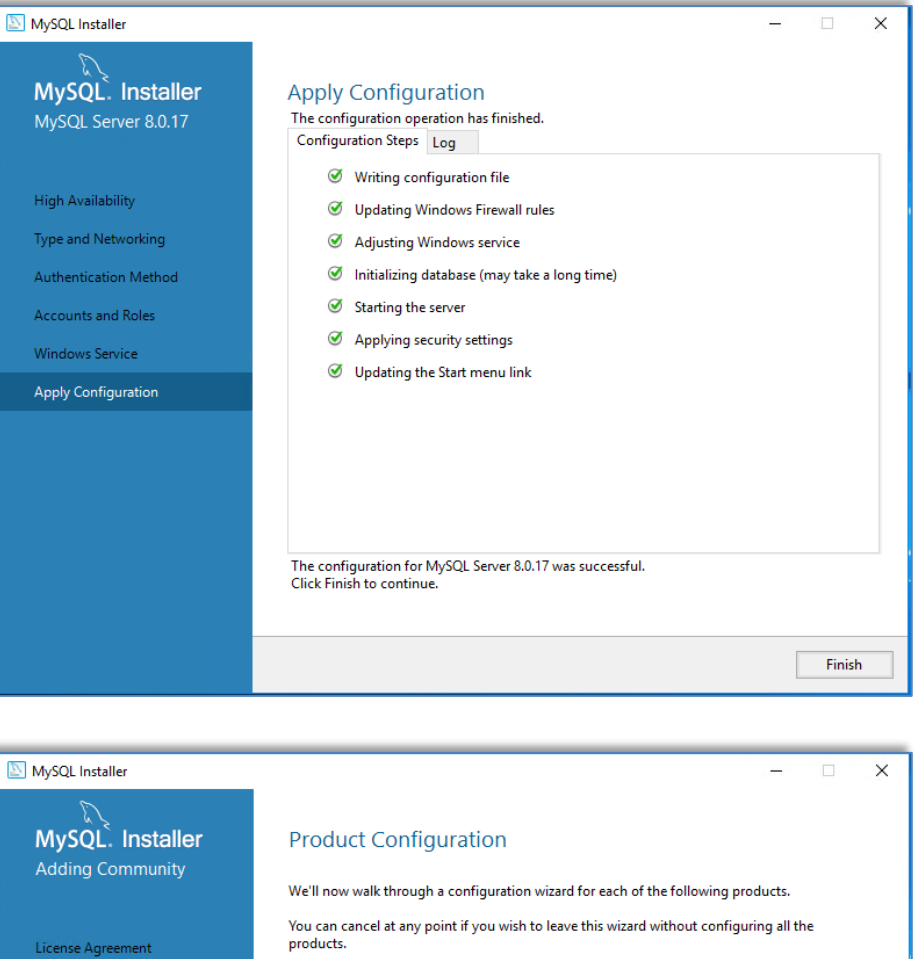

| Product             | Status                  |
|---------------------|-------------------------|
| MySQL Server 8.0.17 | Configuration complete. |
|                     |                         |
|                     |                         |
|                     |                         |
|                     |                         |
|                     |                         |
|                     |                         |
| <                   |                         |

## MySQL Workbench

- When done, the MySQL Workbench opening menu is displayed
- There is a Local Instance MySQL80 in the MySQL Connections list
- The connection was set up during MySQL configuration phase earlier

| MySQL W   | /orkbench                                                                                                    |                                                                                                    | -                                                                                                    | × |
|-----------|----------------------------------------------------------------------------------------------------|----------------------------------------------------------------------------------------------------|----------------------------------------------------------------------------------------------------|---|
| File Edit | Wew Database Tools Scripting Help<br>Welcome to                                                                 | o MySQL                                                                                                    | Workbench                                                                                                    | × |
|           | MySQL Workbench is the official g<br>create and browse your databa<br>design and run SQL queries to wor<br>data | graphical user interface (GUI) tool f<br>ise schemas, work with database ol<br>k with stored data. You can also mi<br>base vendors to your MySQL datal | or MySQL. It allows you to design,<br>bjects and insert data as well as<br>grate schemas and data from other<br>base. |   |
|           | Browse Documentation >                                                                                          | Read the Blog >                                                                                                    | Discuss on the Forums >                                                                                               |   |
|           | MySQL Connections 👁 🛇                                                                                           |                                                                                                    | ٩                                                                                                    |   |
|           | Local instance MySQL80                                                                                          |                                                                                                    |                                                                                                    |   |
|           |                                                                                                    |                                                                                                    |                                                                                                    |   |
|           |                                                                                                    |                                                                                                    |                                                                                                    |   |
|           |                                                                                                    |                                                                                                    |                                                                                                    |   |

# MySQL Database: Setup for VeSion

- Double click on the Local instance MySQL80 connection and log in as root
  - o Use the password previously set up during MySQL Server installation and configuration

| ⊥ root<br>Ψ localhoot13300 |
|----------------------------|
|----------------------------|

# MySQL Database: Create Schema

- Select the Schemas tab near the bottom left, then
  - o Click on the Create a New Schema icon on the tool bar
  - Type vesion as the name of the schema. Click Apply.

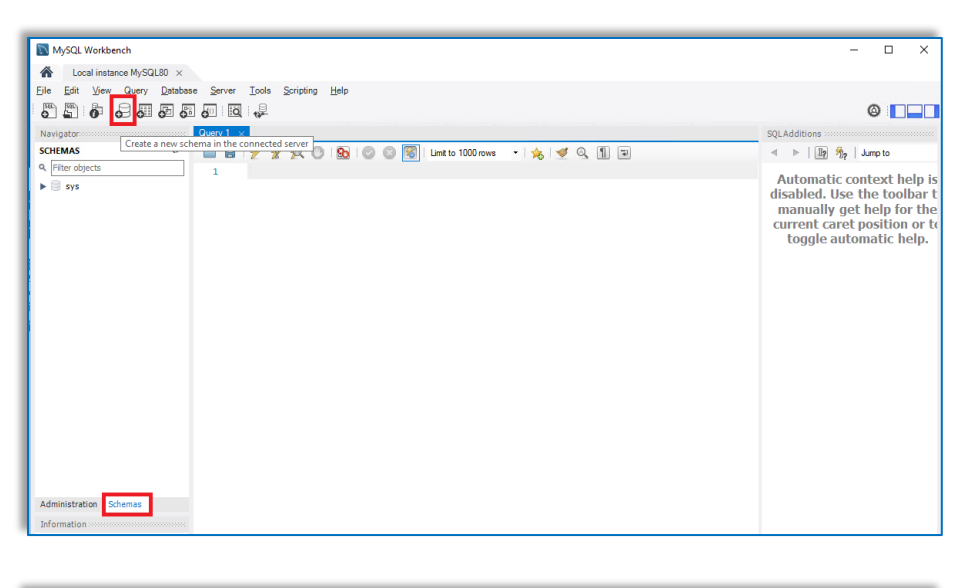

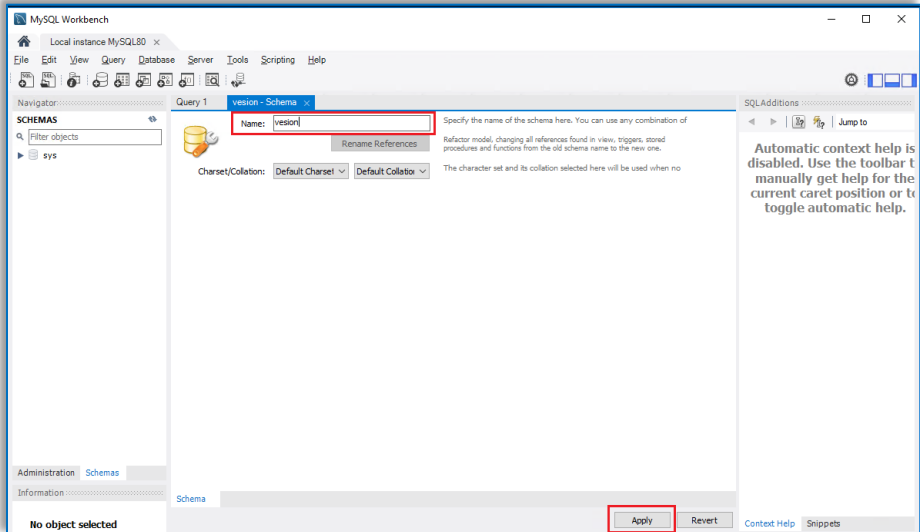

# **Create VeSion Schema**

- In the Review SQL script click Apply to create the schema. Click Finish to complete creating the schema
- Check that the VeSion schema is listed in the SCHEMAS section

| Apply SQL Script                                                                                                    | Review the SQL Script to be Applied                      | on the Database                                                                                                    |
|----------------------------------------------------------------------------------------------------|----------------------------------------------------------|----------------------------------------------------------------------------------------------------|
|                                                                                                    | Online DDL<br>Algorithm: Default ~                       | Lock Type: Default $\checkmark$                                                                                                    |
|                                                                                                    | 1 CREATE SCHEMA 'vesion' ;<br>2                          |                                                                                                    |
|                                                                                                    |                                                          |                                                                                                    |
|                                                                                                    | ¢                                                        |                                                                                                    |
|                                                                                                    |                                                          | Back Apply Cancel                                                                                                    |
| MySQL Workbench<br>Local instance MySQL80 ×<br>ile Edit View Query Database                                                                                                    | Server Tools Scrinting Help                              |                                                                                                    |
|                                                                                                    |                                                          |                                                                                                    |
| Navigator     Question       SCHEMAS     Image: Comparison of the second second secon | Name: Vesion Name: Vesion Rename References              | Specify the name of the schema here. You can use any combination of<br>Refactor model, charging all references found in view, triggers, stored<br>procedures and functions from the old schema name to the new one. |
| Vesion                                                                                                    | Charset/Collation: Default Charset V Default Collation V | , The character set and its collation selected here will be used when no                                                                                                    |
|                                                                                                    |                                                          |                                                                                                    |
|                                                                                                    |                                                          |                                                                                                    |
|                                                                                                    |                                                          |                                                                                                    |
|                                                                                                    |                                                          |                                                                                                    |
|                                                                                                    |                                                          |                                                                                                    |

# Add User for VeSion Server Login

Administration Schemas

No object selected

- Select Administration tab, at the bottom left, then click on Users and Privileges and Add Account
- Add a new user account with login name "master". Enter a password and click Apply. Safe keep the user account password

| NySQL Workbench                               |                                                     |                               |                        |                                     | – 🗆 X                                 |
|-----------------------------------------------|-----------------------------------------------------|-------------------------------|------------------------|-------------------------------------|---------------------------------------|
| Local instance MySQL80 ×                      |                                                     |                               |                        |                                     |                                       |
| <u>File Edit View Query Databa</u>            | se <u>S</u> erver <u>T</u> ools <u>S</u> cripting   | <u>H</u> elp                  |                        |                                     |                                       |
|                                               | i 🕡 i 🥪                                             |                               |                        |                                     | Ø 🔲                                   |
| Navigator                                     | Query 1 Administration - U                          |                               | SQLAdditions           |                                     |                                       |
| MANAGEMENT                                    | Local instance MuSO                                 | 80                            | < ►   E? %             | Jump to 🔹                           |                                       |
| Server Status                                 | Users and Pr                                        | ivileges                      | Automatic              | contact halp is disabled. Us        | a the teelbar to manually get         |
| Client Connections                            | User Accounts                                       | Select an account to ed       | help for f             | the current caret position o        | r to toggle automatic help.           |
| Status and System Variables                   | User From Hos                                       | t Login Account Limits A      | \dm -                  |                                     | 55                                    |
| 📥 Data Export                                 | mysql.infoschema localhos<br>mysql.session localhos | Login Name:                   |                        |                                     |                                       |
| 💩 Data Import/Restore                         | mysql.sys localhos                                  | cogri runci                   |                        |                                     |                                       |
|                                               | root localnos                                       | Authentication Type:          |                        |                                     |                                       |
| Server Logs                                   |                                                     |                               |                        |                                     |                                       |
| 🖉 Options File                                |                                                     | Limit to Hosts Matching:      |                        |                                     |                                       |
| PERFORMANCE                                   |                                                     | Password:                     |                        |                                     |                                       |
| Dashboard                                     |                                                     |                               | 1                      |                                     |                                       |
| Performance Reports Performance Schema Saturn |                                                     | Confirm Paceword-             |                        |                                     |                                       |
| © * Performance Schema Setup                  |                                                     | Commin Password.              |                        |                                     |                                       |
|                                               |                                                     |                               | 1                      |                                     |                                       |
|                                               |                                                     |                               |                        |                                     |                                       |
|                                               |                                                     | Authentication String:        |                        |                                     |                                       |
|                                               |                                                     |                               |                        |                                     |                                       |
|                                               |                                                     |                               |                        |                                     |                                       |
| Administration Schemas                        |                                                     |                               |                        |                                     |                                       |
| Information                                   | <                                                   | <                             |                        |                                     |                                       |
| No object selected                            | Add Account Delete                                  | Refresh Revert                | A Context Help Snippr  | ets                                 |                                       |
| MySQL Workbench                               |                                                     |                               |                        |                                     |                                       |
| A Local instance MySQL                        | .80 ×                                               |                               |                        |                                     |                                       |
| File Edit View Query                          | Database Server Tool                                | s Scripting Help              |                        |                                     |                                       |
|                                               | 6-6-6-                                              | 1                             |                        |                                     |                                       |
| Navigator                                     | Query 1 Ad                                          | ministration - Users and Priv | /il ×                  |                                     |                                       |
| MANAGEMENT                                    |                                                     | instance MySOL 90             |                        |                                     |                                       |
| Server Status                                 | Use                                                 | ers and Privileges            |                        |                                     |                                       |
| Client Connections                            | Liser Accounts                                      |                               | ails for account now   | user@%                              |                                       |
| Losers and Privileges                         | USER ACCOUNTS                                       | Det                           | and for account news   | uscre /d                            |                                       |
| Status and System Varia                       | ables User                                          | From Host Log                 | n Account Limits A     | dministrative Roles Schema Privileg | es                                    |
| 🕹 Data Export                                 | mysql.session                                       | localhost                     | Login Name:            | master                              | You may create multiple accounts with |
| Data Import/Restore                           | mysql.sys                                           | localhost                     |                        |                                     | to connect from different hosts.      |
| INSTANCE 🖏                                    | newuser                                             | %                             | Authoritantian Toran   | Quadrat                             | For the standard password and/or host |
| Startup / Shutdown                            | 1000                                                | iocamosc                      | Autorentication Type:  | Stanualtu                           | select 'Standard'.                    |
| A Server Logs                                 |                                                     |                               |                        | <b>N</b>                            |                                       |
| 🎤 Options File                                |                                                     | Li                            | mit to Hosts Matching: | <sup>%</sup>                        | % and _ wildcards may be used         |
| PERFORMANCE                                   |                                                     |                               | Password:              | *******                             | Type a password to reset it.          |
| Oashboard                                     |                                                     |                               |                        | Strong password.                    |                                       |
| 🖑 Performance Reports                         |                                                     |                               | Confirm Paceword       | ********                            | Enter password again to confirm       |
| 💣 Performance Schema Se                       | etup                                                |                               | commin ussword.        |                                     | enter passifora again to commit.      |
|                                               |                                                     |                               |                        | Expire Password                     |                                       |
|                                               |                                                     |                               |                        |                                     |                                       |

Revert Apply

Add Account Delete Refresh

# Assign Administrative Roles

• While with user "master" selected in the User section, move to the Administrative Roles tab and enable DBA. This allocates all privileges to the user "master"

| MySQL Workbench                    |                                 |                  |                                                                                                 |
|------------------------------------|---------------------------------|------------------|-------------------------------------------------------------------------------------------------|
| A Local instance MySQL80 ×         |                                 |                  |                                                                                                 |
| <u>File Edit View Query Databa</u> | se <u>S</u> erver <u>T</u> ools | Scripting He     | <u>H</u> elp                                                                                    |
|                                    | i 🐻 😼                           |                  |                                                                                                 |
| Navigator                          | Query 1 Admini                  | stration - Users | rs and Privil. ×                                                                                |
| MANAGEMENT                         |                                 |                  |                                                                                                 |
| Server Status                      | Local inst                      | ance MySQL80     | )<br>Vilazor                                                                                    |
| Client Connections                 |                                 |                  | nieges                                                                                          |
| 👤 Users and Privileges             | User Accounts                   |                  | Details for account newuser@%                                                                   |
| Status and System Variables        | User                            | From Host        | Login Account Limits Administrative Roles Schema Privileges                                     |
| 🚠 Data Export                      | mysql.session                   | localhost        | Role Description Global Privileges                                                              |
| Data Import/Restore                | mysql.sys                       | localhost        | DBA grants the right ALTER                                                                      |
| INSTANCE                           | newuser                         | %                | MaintenanceAdmin grants rights n ALTER ROUTINE                                                  |
| Startup / Shutdown                 | 1000                            | locamosc         | UserAdmin grants rights to CREATE ROUTINE                                                       |
| Server Logs                        |                                 |                  | SecurityAdmin rights to manage CREATE TABLESPACE                                                |
| Options File                       |                                 |                  | MonitorAdmin minimum set of CREATE TEMPORARY TABLES     DBManager grants full right CREATE USER |
| PERFORMANCE                        |                                 |                  | DBDesigner rights to create CREATE VIEW                                                         |
| Oashboard                          |                                 |                  | ReplicationAdmin rights needed t DELETE                                                         |
| 8 Performance Reports              |                                 |                  | BackupAdmin minimai rightsi V DROP                                                              |
| Performance Schema Setup           |                                 |                  | EXECUTE                                                                                         |
|                                    |                                 |                  | GRANT OPTION                                                                                    |
|                                    |                                 |                  |                                                                                                 |
|                                    |                                 |                  | INSERT                                                                                          |
|                                    |                                 |                  | PROCESS                                                                                         |
|                                    |                                 |                  | REFERENCES Y                                                                                    |
|                                    |                                 |                  |                                                                                                 |
| Administration Schemas             |                                 |                  | Revoke All Privileges                                                                           |
|                                    |                                 |                  |                                                                                                 |

# Schema Privileges

• Now, make sure that the Workbench window is maximized to fully display the window select the Schema Privileges tab and hit the Add Entry button to access the schema list

|                                                        | tance MySQU80<br>5 and Privileges                | Delals for yound markedby                                                                                                    |           |
|--------------------------------------------------------|--------------------------------------------------|----------------------------------------------------------------------------------------------------|-----------|
|                                                        |                                                  |                                                                                                    |           |
| User                                                   | From Host                                        | Login Account Limits Administrative Roles Schema Privileges                                                                                        |           |
| mysql.infoschema<br>mysql.session<br>mysql.sys<br>root | localhost<br>localhost<br>localhost<br>localhost | Johana mwaga                                                                                                    |           |
|                                                        |                                                  |                                                                                                    |           |
|                                                        |                                                  |                                                                                                    |           |
|                                                        |                                                  |                                                                                                    |           |
|                                                        |                                                  |                                                                                                    |           |
|                                                        |                                                  | Schema and Host felds may use % and _wildcards. Revolte All Privileges Delete Entry The server will match specific entries before wildcarded ones. | Add Entry |

# Assign VeSion Schema Privileges to "Master" User

- Choose the Selected schema option in the New Schema Privilege Definition pop-up. Pick the vesion • schema from the list, then click OK to close the selection window
- Click on Select "ALL" to allocate all applicable privileges •

. will have the following access rights to the sch

Object Rights

|                                                                                                    | 1                                                                         |                                                                 |                                   |                       |          |     |
|----------------------------------------------------------------------------------------------------|---------------------------------------------------------------------------|-----------------------------------------------------------------|-----------------------------------|-----------------------|----------|-----|
| elect the Schema for which the user '                                                                                                    | master' will have the privileges you want to define.                      |                                                                 |                                   |                       |          |     |
| Schema                                                                                                    |                                                                           |                                                                 |                                   |                       |          |     |
| 🔿 All Schema (%)                                                                                                    |                                                                           | This rule will apply to any scher                               | na name.                          |                       |          |     |
|                                                                                                    |                                                                           | This rule will apply to schemas t                               | hat match the                     | given name            | or patte | rn. |
| <ul> <li>Schemas matching pattern:</li> </ul>                                                                                              |                                                                           | You may use _ and % as wildca<br>Escape these characters with \ | rds in a patter<br>in case you wa | n.<br>ant their liter | al value |     |
| Selected schema:                                                                                                    |                                                                           | Select a specific schema name                                   | for the rule to a                 | apply to.             | an raide |     |
| Sciected scienta.                                                                                                    | information scheme                                                        |                                                                 |                                   |                       |          |     |
|                                                                                                    | mysal                                                                     |                                                                 |                                   |                       |          |     |
|                                                                                                    | performance_schema                                                        |                                                                 |                                   |                       |          |     |
|                                                                                                    | sys                                                                       |                                                                 |                                   |                       |          |     |
|                                                                                                    | vesion                                                                    |                                                                 |                                   |                       |          |     |
|                                                                                                    |                                                                           |                                                                 |                                   |                       |          |     |
|                                                                                                    |                                                                           |                                                                 |                                   |                       |          |     |
|                                                                                                    |                                                                           |                                                                 |                                   |                       |          |     |
|                                                                                                    |                                                                           |                                                                 |                                   |                       |          |     |
|                                                                                                    |                                                                           |                                                                 |                                   |                       |          |     |
|                                                                                                    |                                                                           |                                                                 |                                   |                       |          |     |
|                                                                                                    |                                                                           |                                                                 |                                   |                       |          |     |
|                                                                                                    |                                                                           |                                                                 |                                   |                       |          |     |
|                                                                                                    |                                                                           |                                                                 |                                   |                       |          |     |
|                                                                                                    |                                                                           |                                                                 |                                   |                       |          |     |
|                                                                                                    |                                                                           |                                                                 |                                   |                       |          | _   |
|                                                                                                    |                                                                           |                                                                 |                                   | Cano                  | el :     | (   |
|                                                                                                    |                                                                           |                                                                 |                                   |                       |          |     |
|                                                                                                    |                                                                           |                                                                 |                                   |                       |          |     |
|                                                                                                    |                                                                           |                                                                 |                                   |                       |          |     |
|                                                                                                    |                                                                           |                                                                 |                                   |                       | _        |     |
|                                                                                                    |                                                                           |                                                                 |                                   |                       |          |     |
| for account master@%                                                                                                    | vienes                                                                    |                                                                 |                                   |                       |          |     |
| for account master@%<br>Account Limits Administrative Roles Schema Pr                                                                      | vieges                                                                    |                                                                 |                                   |                       |          |     |
| For account master@% Account Limits Administrative Roles Schema Prima ma Privileges ion ALTER, ALTER ROUTINE                               | Veges                                                                     | DELETE, DROP, EVENT, EXECUTE, INDEX, INS                        | ERT, LO                           |                       |          |     |
| s for account master@%<br>Account Limits Administrative Roles Schema Pr<br>ma Privleges<br>ion ALTER, ALTER ROUTINE                        | vieges<br>, create, create routine, create temporary tables, create view, | DELETE, DROP, EVENT, EXECUTE, INDEX, INS                        | ERT, LO                           |                       |          |     |
| s for account master@% Account Limits Administrative Roles Schema Pri ma Privleges sion ALTER, ALTER ROUTINE                               | vroges<br>, create, create routine, create temporary tables, create view, | DELETE, DROP, EVENT, EXECUTE, INDEX, INS                        | ERT, LO                           |                       |          |     |
| s for account master@% Account Limits Administrative Roles Schema Pr ma Privleges sion ALTER, ALTER ROUTINE                                | vieges                                                                    | delete, drop, event, decute, index, ins                         | ERT, LO                           |                       |          |     |
| s for account master@%<br>Account Limits Administrative Roles Schema Pr<br>ama Privleges<br>alion ALTER, ALTER, ROUTINE                    | vleges                                                                    | DELETE, DROP, EVENT, EXECUTE, INDEX, INS                        | ERT, LO                           |                       |          |     |
| s för account mister@%<br>Account (mist i ddministrative Rakes Scheme Pr<br>meme Privlöges<br>sion ALTER, ALTER, ROUTINE                   | vroges<br>, create, create routine, create temporary tables, create view, | DELETE, DROP, EVENT, EXECUTE, INDEX, INS                        | ERT, LO                           |                       |          |     |
| s for account master@%<br>Account_Limits Administrative Roles Schema Pr<br>min Privleges<br>min ALTER, ALTER ROUTINE                       | vieges                                                                    | DELETE, DROP, EVENT, EXECUTE, INDEX, INS                        | ERT, LO                           |                       |          |     |
| s for account master@%<br>Account Limits Administrative Roles Schema Pr<br>anna Privleges<br>ALTER, ALTER, ROUTINE<br>ALTER, ALTER ROUTINE | vieges                                                                    | DELETE, DROP, EVENT, DÆCUTE, INDEX, INS                         | ERT, LO                           |                       |          |     |
| s för account mister®%<br>Account (mist i ddministrative Rakis Scheme Pr<br>Privlöges<br>sion ALTER, ALTER, ROUTINE                        | Weges                                                                     | DELETE, DROP, EVENT, EXECUTE, INDEX, INS                        | ERT, LO                           |                       |          |     |
| Is for account master@%<br>Account.tunts Administrative Rales Schema Pr<br>Privleges<br>sion ALTER, ALTER ROUTINE                          | WRQES                                                                     | delete, drop, event, execute, index, ins                        | ERT, LO                           |                       |          |     |
| s for account master@%<br>Account_Limits  Administrative Roles  Schema Pr<br>ma Privleges<br>ALTER, ALTER, ALTER ROUTINE                   | vieges                                                                    | RLETE, DROP, EVENT, EXECUTE, INDEX, INS                         | ERT, LO                           |                       |          |     |
| s for account master@%<br>Account Limits Administrative Roles Schema Pr<br>anna Privleges<br>ALTER, ALTER, ALTER ROUTINE                   | Weges                                                                     | DELETE, DROP, EVENT, EXECUTE, INDEX, INS                        | ERT, LO                           |                       |          |     |
| for account master@¥6<br>Account Lints Admisignative Rales Schema Pr<br>Printoges<br>ion ALTER, ALTER ROUTINE                              | vRoges                                                                    | delete, drop, event, execute, index, ins                        | ERT, LO                           |                       |          |     |
| s for account master@%<br>AccountLinks Administrative Roles Schema Pr<br>ma Privleges<br>ALTER, ALTER, ALTER ROUTINE                       | VRQES                                                                     | DELETE, DROP, EVENT, EXECUTE, INDEX, INS                        | ERT, LO                           |                       |          |     |

Other Rights

GRANT OPTION

CREATE TEMPORARY TABLES

LOCK TABLES

Unselect All Select "ALL"

## Set Up Variable Values

- Unzip MySQLConfigurationHelper(3.0.0) and put a copy in the local drive of the server
- Execute the software by clicking on MySQLConfigurationHelper.exe. If .NET Framework 3.5 features have not been added, then it will prompt for the required features
- Once the configuration tool is launched, enter the password for user "master" and then Connect

| The following featu                                                                            | ire couldn't l                                                 | pe installed:                                         |                                        |                                      |                         |                       |     |
|------------------------------------------------------------------------------------------------|----------------------------------------------------------------|-------------------------------------------------------|----------------------------------------|--------------------------------------|-------------------------|-----------------------|-----|
| .NET Framework 3.5                                                                             | (includes .NI                                                  | ET 2.0 and 3.0                                        | 0)                                     |                                      |                         |                       |     |
| Windows Server roles and<br>Control Panel.<br>To install Windows Server<br>Windows PowerShell. | d features canno<br>r roles and featu                          | t be automatica<br>res, start Server                  | illy installed or u<br>Manager, or use | ininstalled via th<br>the Server Man | e Windows<br>ager cmdle | s Features<br>ets for |     |
|                                                                                                |                                                                |                                                       |                                        |                                      |                         |                       |     |
|                                                                                                |                                                                |                                                       |                                        |                                      |                         |                       |     |
|                                                                                                |                                                                |                                                       |                                        |                                      |                         | _                     |     |
|                                                                                                |                                                                |                                                       |                                        |                                      |                         | Cl                    | ose |
|                                                                                                |                                                                |                                                       |                                        |                                      |                         |                       |     |
| MySQL Configuration H                                                                          | lelper(3.0.0.19                                                | 908)                                                  |                                        |                                      | -                       |                       | ×   |
| MySQL Configuration H                                                                          | Connect to My:<br>Server IP:<br>Port:<br>User ID:<br>Password: | 008)<br>SQL<br>127.0.0.1<br>13300<br>master<br>****** | Connect                                | Cancel                               |                         |                       | ×   |

- Select Set All Automatically to run the configuration tool
- It will go through each variable setting and set the value. Click Forward when prompted
- Click Restart Server to restart MySQL to take the new variable settings. Or click Close to restart MySQL using Workbench

| MySQL Configur | ation Helper(3.0.0.19908)           | –                                                                                                    |
|----------------|-------------------------------------|----------------------------------------------------------------------------------------------------|
|                | Set All Automatically               | ✓ MySQL Configuration Helper(3.0.0.19908)                                                                                                    |
|                |                                     | Memory Size: <u>4</u> G                                                                                                    |
|                |                                     | Variable Infomation<br>Variable Name: long_query_time                                                                                                    |
|                |                                     | Variable current Value: 3 Variable reseting value: 3                                                                                                    |
| ≪ Mys          | QL Configuration Helper(3.0.0.19908 | <pre># If a query takes longer than this many seconds, the server increments the Slow_queries status variable. # If the slow query log is enabled, the query is logged to the slow query log file. This value is measured in real time, not CPU time, # so a query that is under the threshold on a lightly loaded system might be above the threshold on a heavily loaded one. # Prior to MySQL 5.1.21, the minimum value is 1, and the value for this variable must be an integer. # Beginning with MySQL 5.1.21, the minimum is 0, and a resolution of microseconds is supported when logging to a file. # However, the microseconds part is ignored and only integer values are written when logging to tables. </pre> |
|                |                                     | Back Forward                                                                                                    |
|                | Please restart the                  | e server to recover the new settings.                                                                                                    |
|                | Re<br>Restart Server                | start server,please.                                                                                                    |

# Installing MySQL Connector 6.9.5

# Download

- Download MySQL Connect 6.9.5 from
  - o <a href="https://downloads.mysql.com/archives/c-net/">https://downloads.mysql.com/archives/c-net/</a>
  - o Select Product VerSion 6.9.5 from the dropdown and choose Download
    - O MySQL Product Archives
    - MySQL Connector/NET (Archived Versions)

| Please note tha To download the                       | t these are old versions. New releases wil<br>latest release of MySQL Connector/NET, ple | I have recent bug f<br>ase visit MySQL Dov | fixes and features!<br>vnloads. |
|-------------------------------------------------------|------------------------------------------------------------------------------------------|--------------------------------------------|---------------------------------|
| Product Version:<br>Operating System:                 | 6.9.5<br>7.0.5 m4<br>7.0.4 m3<br>7.0.3 m2<br>7.0.2 m1                                    | ×                                          |                                 |
| Windows (x86, 32-bit)<br>(mysql-connector-net-6.9.5.r | 6.10.8<br>6.10.7<br>6.10.6<br>6.10.5<br>6.10.4                                           |                                            | 11.6M Download                  |
| Ue suggest that you download.                         | 6.10.3 rc<br>6.10.2 beta<br>6.10.1 beta<br>6.10.0 alpha                                  |                                            | e integrity of the packages     |
| MySQL open source sof                                 | 6.9.11<br>6.9.10<br>6.9.9<br>6.9.8<br>6.9.7<br>6.9.6                                     |                                            |                                 |

• Select Typical and continue until the installation is completed

| Choose Setup Type                                          |                                                        |                |            |
|------------------------------------------------------------|--------------------------------------------------------|----------------|------------|
| Choose the setup type that best suits y                    | our needs                                              |                |            |
| Typical                                                    |                                                        |                |            |
| Installs the most common p                                 | rogram features. Recomme                               | ended for mos  | t users.   |
| Custom                                                     |                                                        |                |            |
| Allows users to choose whic<br>will be installed. Recommen | ch program features will be<br>ded for advanced users. | installed and  | where they |
| Complete                                                   |                                                        |                |            |
| All program features will be                               | installed. Requires the mo                             | st disk space. |            |
|                                                            |                                                        |                |            |
|                                                            | Back                                                   | Next           | Cancel     |

# Installing PnuGPG

# Step 4

## Install GPG4win Application

- Unzip the gpg4win-vanilla-2.3.3.zip then double-click gpg4win-vanilla-2.3.3.exe to start the installation
- Set the Destination Folder to the appropriate installation drive, Drive D: in our example. Follow the onscreen instruction to complete the installation

| © Gpg4win Setup<br>Choose Insta<br>Choose the for<br>Setup will install Gpg4win in the following fol<br>and select another folder. Click Next to cont | I Location      Ider in which to install Gpg4win.  der. To install in a different folder, click Browse inue.                                                                                                    |
|----------------------------------------------------------------------------------------------------|----------------------------------------------------------------------------------------------------|
| Destination Folder<br>DI:\Program Files (x86)\GNU\GnuPG                                                                                               | Image: Choose Start Menu Folder         Image: Choose Start Menu Folder         Choose a Start Menu Folder         Choose a Start Menu folder for the Gpg4win shortcuts.         Select the Start Menu folder in which you would like to create the program's shortcuts. You can also enter a name to create a new folder. |
| Space required: 19.5MB<br>Space available: 59.1GB<br>Gpg4win-vanilla-2.3.3                                                                            | System Tools       Windows PowerShell                                                                                                    |
|                                                                                                    | Completing the Gpg4win Setup<br>Wizard<br>Gpg4win has been installed on your computer.<br>Click Finish to close this wizard.                                                                                                    |
| GPG                                                                                                    | ✓ Show the README file Click here for the project's homepage                                                                                                    |
|                                                                                                    | < Back Finish Cancel                                                                                                    |

#### **INSTALLATION GUIDE: VeSion Server**

### **Import Public Key File**

- Copy the provided vesion\_public.key file to \Documents\Software Archive\License folder
- Launch Command Prompt (cmd). Change directory to the GnuPG installation folder and enter the below command to import the public key to the system

```
D:\Program Files (x86)\GNU\GnuPG>gpg2.exe --import
"c:\users\Administrator\Documents\Software
Archive\License\vesion public.key"
```

• Below is the expected output of the command for a successful public key import

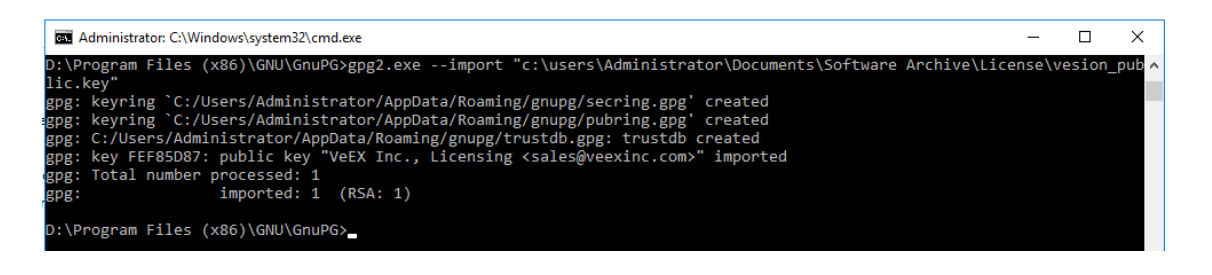

### Running on Windows OS: Non-English Version

- If the VeSion system is running on a non-English language version, then it is required to remove the locale folder in the GnuPG installation
  - This can be done by renaming the folder from locale to locale\_not-used

| ▼ Program Files (x86) ▼ GNU ▼ GnuPG ▼ share ▼ |
|-----------------------------------------------|
| ▼ New folder                                  |
| Name *                                        |
| 🎉 gnupg                                       |
| 🔑 gpg4win                                     |
| locale_not-used                               |

• If this is not done, the VeSion System will always display the license expiration page when logging in, even when having a valid license

# Installing VeSion Server

# Step 5

## Install VeSion Server Application

- Run setup.exe to install the VeSion Server application to the target hard drive •
  - The VeSion Server is a 64-bit application and will install in the \Program Files\VeEx\VeSion Server\ by default
  - o Set the target drive as appropriate. In the example below drive D: is the target drive
  - o Select install VeSion for Everyone
  - Click Next> to continue

| VeSion Server -                                                                                                    | - 🗆 X                                                                                                    |
|----------------------------------------------------------------------------------------------------|----------------------------------------------------------------------------------------------------|
| Welcome to the VeSion Server Setup Wizard                                                                                                    |                                                                                                    |
| The installer will guide you through the steps required to install VeSion Server o                                                                                  | on your computer.                                                                                                    |
|                                                                                                    | ⊮ VeSion Server – □ ×                                                                                                    |
|                                                                                                    | Shortcuts Creation Wizard                                                                                                    |
| WARNING: This computer program is protected by copyright law and internation<br>Unauthorized duplication or distribution of this program, or any portion of it, may | Setup can create shortcuts to VeSion Server on your Desktop and in the Quick Launch bar. Would<br>you like Setup to create the shortcuts? |
| or criminal penalties, and will be prosecuted to the maximum extent possible un                                                                                     | Yes, I would like to create the VeSion Server shortcut on the Desktop.                                                                    |
|                                                                                                    | Yes, I would like to create the VeSion Server shortcut in the Quick Launch bar.                                                           |
| Cancel < Back                                                                                                    |                                                                                                    |
| 🕼 VeSion Server                                                                                                    | - 🗆 X                                                                                                    |
| Select Installation Folder                                                                                                    |                                                                                                    |
| The installer will install VeSion Server to the follo                                                                                                    | owing folder.                                                                                                    |
| To install in this rolder, click TNext . To install to                                                                                                    | a different folder, enter it below of click "browse".                                                                                     |
| Eolder:<br>D:\Program Files\VeEx\VeSion Server\                                                                                                    | Browse                                                                                                    |
| ,                                                                                                    | Disk Cost                                                                                                    |
| Install VeSion Server for yourself, or for anyor                                                                                                    | ne who uses this computer:                                                                                                    |
| Everyone                                                                                                    |                                                                                                    |
| ⊖ Just me                                                                                                    |                                                                                                    |
|                                                                                                    | Cancel < Back Next >                                                                                                    |
| (Inc. 2827 Lakeview Court Fremont CA 94538 USA Tel·+1 510 651                                                                                                    | .0500 Fax: +1.510.651.0505 www.veexinc.com CustomerCare@veexinc.com                                                                       |

# Configure Login for VeSion Server Services

- After the VeSion Server application has been installed, open Windows Services
- Navigate to and double click on VeSion Server service, then open Properties

| 9,                 |                    | Services                    |            |          |         |              | _ □           | x |
|--------------------|--------------------|-----------------------------|------------|----------|---------|--------------|---------------|---|
| File Action View   | Help               |                             |            |          |         |              |               |   |
|                    | à 🔒 🛛 🖬 🕨 🔳 🕪      |                             |            |          |         |              |               |   |
| 🔍 Services (Local) | Services (Local)   |                             |            |          |         |              |               |   |
|                    | VeSion Server      | Name 🔺                      | Descrip    | ption    | Status  | Startup Type | Log On As     | ^ |
|                    |                    | 🔍 User Profile Service      | This se    | ervice   | Running | Automatic    | Local Syste   |   |
|                    | Start the service  | VeSion CX180F Server        | VeEx V     | eSion    |         | Automatic    | Local Syste   |   |
|                    |                    | VeSion CX180R Server        | VeEx V     | eSion    |         | Automatic    | Local Syste   |   |
|                    | Description:       | VeSion CX380X Server        | VeEx V     | eSion    |         | Automatic    | Local Syste   |   |
|                    | VeEx VeSion Server | 🍓 VeSion Server             | Sta        | art      |         | Automatic    | .\Administ    |   |
|                    |                    | 🧠 Virtual Disk              | Cho        |          |         | Manual       | Local Syste   |   |
|                    |                    | 🔍 Volume Shadow Copy        | 510        | pp       |         | Manual       | Local Syste   |   |
|                    |                    | 🔍 W3C Logging Service       | Pau        | use      |         | Manual       | Local Syste   |   |
|                    |                    | 🔍 Windows Audio             | Res        | sume     |         | Manual       | Local Service |   |
|                    |                    | Windows Audio Endpoint B.   | Res        | start    |         | Manual       | Local Syste   |   |
|                    |                    | Windows Color System        | All        | Tasks    | •       | Manual       | Local Service |   |
|                    |                    | Windows Connection Mana.    |            |          |         | Automatic (T | Local Service |   |
|                    |                    | Windows Driver Foundation.  | Ref        | tresh    |         | Manual (Trig | Local Syste   |   |
|                    |                    | Windows Encryption Provid   | Pro        | operties |         | Manual (Trig | Local Service |   |
|                    |                    | Windows Error Reporting Ser | He         | In       |         | Manual (Trig | Local Syste   |   |
|                    |                    | 🔍 Windows Event Collector   | The second | Р        |         | Manual       | Network S     |   |

| General       Log On       Recovery       Dependencies         Service name:       VeSion Server         Display name:       VeSion Server         Description:       VeEx VeSion Server         Path to executable:       ``         "C:\Program Files\VeEx\VeSion Server\VeSion Server.exe"         Startup type:       Automatic         Service status:       Stopped         Start       Stop         You can specify the start parameters that apply when you start the service from here.         Start parameters:       OK | VeSion                                    | Server Properties (Local Computer)                        |
|----------------------------------------------------------------------------------------------------|-------------------------------------------|-----------------------------------------------------------|
| Service name: VeSion Server   Display name: VeSion Server   Description: VeEx VeSion Server   Path to executable: "C:\Program Files\VeEx\VeSion Server\VeSion Server.exe"   Startup type: Automatic   Service status: Stopped   Start Stop   You can specify the start parameters that apply when you start the service from here.   Start parameters:     OK     Cancel                                                                                                    | General Log On                            | Recovery Dependencies                                     |
| Display name:       Ve Sion Server         Description:       Ve Ex Ve Sion Server         Path to executable:       ''         ''C:\Program Files\Ve Ex\Ve Sion Server\Ve Sion Server.exe''         Startup type:       Automatic         Service status:       Stopped         Start       Stop         You can specify the start parameters that apply when you start the service from here.         Start parameters:       OK                                                                                                  | Service name:                             | VeSionServer                                              |
| Description:       VeEx VeSion Server         Path to executable:       "C:\Program Files\VeExion Server\VeSion Server.exe"         Startup type:       Automatic         Service status:       Stopped         Start       Stop         You can specify the start parameters that apply when you start the service from here.         Start parameters:         OK       Cancel                                                                                                    | Display name:                             | VeSion Server                                             |
| Path to executable:         "C:\Program Files\VeEx\VeSion Server\VeSion Server.exe"         Startup type:       Automatic         Service status:       Stopped         Start       Stop       Pause         You can specify the start parameters that apply when you start the service from here.       Start parameters:         OK       Cancel       Apply                                                                                                    | Description:                              | VeEx VeSion Server                                        |
| Startup type:       Automatic       ✓         Service status:       Stopped         Start       Stop       Pause         You can specify the start parameters that apply when you start the service from here.       Start parameters:         Start parameters:       OK       Cancel                                                                                                    | Path to executable<br>''C:\Program Files\ | e:<br>\VeEx\VeSion Server\VeSion Server.exe''             |
| Service status:       Stopped         Start       Stop       Pause       Resume         You can specify the start parameters that apply when you start the service from here.       Start parameters:       Start parameters:         OK       Cancel       Apply                                                                                                    | Startup type:                             | Automatic V                                               |
| Start     Stop     Pause     Resume       You can specify the start parameters that apply when you start the service from here.     Start parameters:       Start parameters:     OK     Cancel     Apply                                                                                                    | Service status:                           | Stopped                                                   |
| You can specify the start parameters that apply when you start the service from here. Start parameters: OK Cancel Apply                                                                                                    | Start                                     | Stop Pause Resume                                         |
| Start parameters:<br>OK Cancel Apply                                                                                                    | You can specify th<br>from here.          | ne start parameters that apply when you start the service |
| OK Cancel Apply                                                                                                    | Start parameters:                         |                                                           |
| OK Cancel Apply                                                                                                    |                                           |                                                           |
|                                                                                                    |                                           | OK Cancel Apply                                           |
|                                                                                                    |                                           |                                                           |

# **Configure VeSion Server Application**

- Open the Log On tab
- Select This account
  - o Enter the credentials of the user account with the administrator rights
  - o The Administrator account was used in this example
- Click Apply
- Click OK to exit

| VeSion Ser             | ver Properties (Local Computer) |
|------------------------|---------------------------------|
| General Log On Reco    | overy Dependencies              |
| Log on as:             |                                 |
| C Local System account | nt<br>nteract with desktop      |
| This account:          | .VAdministrator Browse          |
| Password:              | •••••                           |
| Confirm password:      | •••••                           |
|                        |                                 |
|                        |                                 |
|                        |                                 |
|                        |                                 |
|                        |                                 |
|                        |                                 |
|                        |                                 |
|                        | OK Cancel Apply                 |

- Launch VeSion Server Administrator and select the Configuration tab
- Update the settings in the Server Setting sub-tab:
  - o DB User Name: master
  - o DB Password: as previously configured
  - o Mark the checkbox corresponding to the VeSion
    - sub-systems that the VeSion system is supposed to use and is licensed for

- o To set the PGP Path, clock Select GPG and navigate
  - to the GnuPG installation folder and select gpg2.exe
- o Click Save to save settings

| VeSion Server Administrator(4.0.9.20419)                            | - |     | ×  |
|---------------------------------------------------------------------|---|-----|----|
| Services Control Configuration                                      |   |     |    |
| Server Setting URL PNM Server Data Forward Server Email Server SNMP |   |     |    |
|                                                                     |   |     |    |
| DD Liese Name                                                       |   |     |    |
| DB Oser Name imaster                                                |   |     |    |
| DB Password                                                         |   |     |    |
| CX180F CX180R                                                       |   |     |    |
| CX380X 🖌 RTU410                                                     |   |     |    |
| 🗌 RTU320 🔲 3010H                                                    |   |     |    |
| PNM Realworx                                                        |   |     |    |
| CX280X ROME                                                         |   |     |    |
| Refresh Alarms                                                      |   |     |    |
| GPG Path                                                            |   |     |    |
| D:\Program Files (x86)\GNU\GnuPG\gpg2.exe Select GPG                |   |     |    |
| License File Path                                                   |   |     |    |
| Select License File                                                 |   |     |    |
| SSL Cert Path                                                       |   |     |    |
| Select SSL Cert File                                                |   |     |    |
| SSL Cert Password                                                   |   |     |    |
|                                                                     |   |     |    |
|                                                                     |   |     |    |
|                                                                     |   | Sav | /e |

• Run 'SET GLOBAL log\_bin\_trust\_function\_creators = 1;' in Workbench

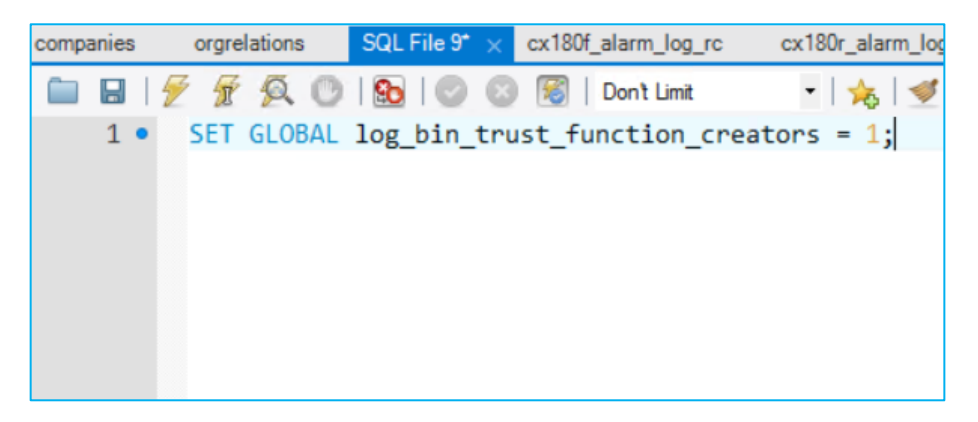

## Database Creation/Update

- Starting with version 4.1.5 and onwards, VeSion Server Administrator will include a "Create/Update" database function for the user to upgrade or initialize the vesion database
- DB Host: The host IP of the MySQL Server
- Once database information are configured, click "Create/Update" to initiate the database modification
- NOTE: vesion schema must be created in MySQL or this step will result in an error

| ices Control |                      |                                                  |                        |  |
|--------------|----------------------|--------------------------------------------------|------------------------|--|
| ver Setting  | URL PNM Server       | Data Forward Server                              |                        |  |
|              |                      |                                                  |                        |  |
| _            | DB Host              | 127.0.0.1                                        | ]                      |  |
|              | DB User Name         | master                                           |                        |  |
|              | DB Password          | •••••                                            | Create/Update database |  |
|              | CX180F               | ✓ CX180R                                         |                        |  |
|              | CX380X               | RTU410                                           |                        |  |
|              | RTU320               | 3010H                                            |                        |  |
|              | PNM                  | Realworx                                         |                        |  |
|              | CX280X               | ROME                                             |                        |  |
|              | Refresh Alarms       |                                                  |                        |  |
|              | GPG Path             |                                                  |                        |  |
|              | C:\Program Files (x) | 86)\GnuPG\bin\gpg.exe                            | Select GPG             |  |
|              | License File Path    |                                                  |                        |  |
|              | C:\Program Files\Ve  | Ex\VeSion Server\License\vesion_3A_21_78_1B_F4_0 | Select License File    |  |
|              | SSL Cert Path        |                                                  |                        |  |
|              | C:\Users\Administra  | tor\Desktop\VESION-VM201-SelfSigned.pfx          | Select SSL Cert File   |  |
|              | SSL Cert Password    | •••••                                            | ]                      |  |
|              |                      |                                                  |                        |  |

• Run 'SET GLOBAL log\_bin\_trust\_function\_creators = 0;' in Workbench

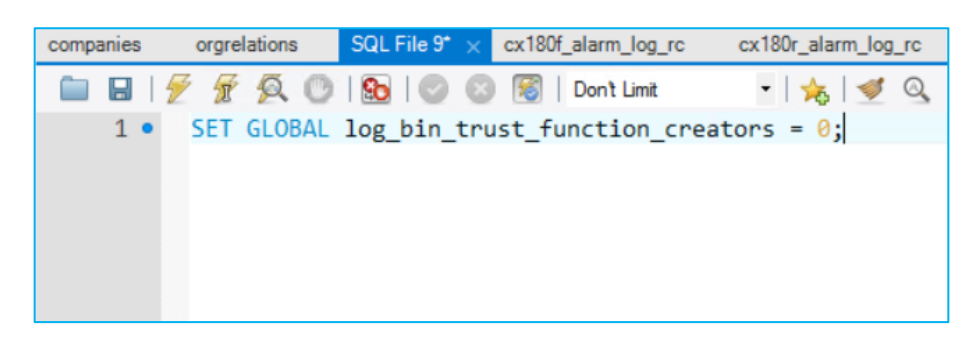

#### URL

- Go to the URL tab
  - Enter the VeSion Web HTML5 URL
  - The other on-demand test links are used to provide a link to the alarmed port in the SNMP alarm trap to facilitate a Network Operator Center tester to verify the issue

| VeSion Server Administrator(4.0.9.20419)                            | - |     | × |
|---------------------------------------------------------------------|---|-----|---|
| Services Control Configuration                                      |   |     |   |
| Server Setting URL PNM Server Data Forward Server Email Server SNMP |   |     |   |
|                                                                     |   |     |   |
|                                                                     |   |     |   |
|                                                                     |   |     |   |
|                                                                     |   |     |   |
|                                                                     |   |     |   |
| Html Web http://192.168.0.82                                        |   |     |   |
| CX180F On-demand Test                                               |   |     |   |
| CX180R On-demand Test                                               |   |     |   |
| CX280X On-demand Test                                               |   |     |   |
| CX380X On-demand Test                                               |   |     |   |
| RTU320 On-demand Test                                               |   |     |   |
| RTU410 On-demand Test                                               |   |     |   |
|                                                                     |   |     |   |
|                                                                     |   |     |   |
|                                                                     |   |     |   |
|                                                                     |   |     |   |
|                                                                     |   |     |   |
|                                                                     |   | Sav | e |
| 1                                                                   |   | 1   |   |

## **Email Server**

- Navigate to the Email Server tab to set up email account for email notifications
- When finished with all the settings, click the Check button to run an email check

| INSTALLATION GUIDE: | VeSion Server                                                       |     |    |  |
|---------------------|---------------------------------------------------------------------|-----|----|--|
|                     | VeSion Server Administrator(4.0.9.20419) -                          |     | ×  |  |
|                     | Server Setting URL PNM Server Data Forward Server Email Server SNMP |     |    |  |
|                     | Enable Sms Enable<br>Smtp Server Port 25                            |     |    |  |
|                     | Email Address Username Password BCC SSL Check                       |     |    |  |
|                     |                                                                     |     |    |  |
|                     |                                                                     | Sav | /e |  |

## **SNMP Server**

- Navigate to the SNMP tab to configure the IP address and the UDP port of the SNMP trap collector server
- The SNMP Server settings on the VeSion Server Administrator are for sending system alarm traps

| Server Setting URL PNM Server Data Forward Server Email Server SNMP                                                                                           |
|----------------------------------------------------------------------------------------------------|
| Image: Enable         Enterprise       Image: VeEX OID(1.3.6.1.4.1.36290)         Community       public         Host(IP:Port;IP:Port)       192.168.0.70:162 |
|                                                                                                    |

#### **INSTALLATION GUIDE: VeSion Server**

### Starting VeSion Server

### **Ethernet Port**

- Before starting VeSion Server service, make sure the Ethernet port, with the MAC address the VeSion Server is licensed for, is in port linkup state
- The MAC address of the Ethernet port should be provided to VeEX in order to obtain a license file for the VeSion system
  - The MAC address of the Ethernet port is found in the 'Network Connection > Details window
  - When there are multiple Ethernet ports in the server, make sure to provide the one that will be used for connecting the server to the network

| 9                                                |                                                                                                    | Network and Sharing                                                                                                    | ) Center                                                                                                    |                                                                                | _ 🗆 X       |
|--------------------------------------------------|----------------------------------------------------------------------------------------------------|----------------------------------------------------------------------------------------------------|----------------------------------------------------------------------------------------------------|--------------------------------------------------------------------------------|-------------|
| €                                                | etwork and Internet 🕨 N                                                                                            | etwork and Sharing Center                                                                                                    |                                                                                                    | ✓ C Search Contr                                                               | ol Panel 🔎  |
| Control Panel Home                               | View your                                                                                                    | basic network inform                                                                                                    | mation and                                                                                                    | set up connections                                                             |             |
| Change adapter settings                          | View your act                                                                                                    | tive networks                                                                                                    |                                                                                                    |                                                                                |             |
| Change advanced sharir<br>settings               | ng <b>Network</b><br>Public ne                                                                                     | twork                                                                                                    |                                                                                                    | Access type: Interne<br>Connections: II NIC1                                   | et          |
|                                                  | Q.                                                                                                    | NIC1 Status                                                                                                    | X                                                                                                    | ¢                                                                              |             |
|                                                  | General                                                                                                    | Network                                                                                                    | Connection                                                                                                    | Details ×                                                                      | cess point. |
|                                                  | Connection<br>IPv4 Connectivity<br>IPv6 Connectivity<br>Media State:<br>Duration:<br>Speed:<br>Details<br>Activity | Network Connection Details<br>Property<br>Connection specific DN<br>Description<br>Physical Address<br>DHCP Enabled<br>IPv4 Address<br>IPv4 Subnet Mask<br>Lease Obtained<br>Lease Expires<br>IPv4 Default Gateway<br>IPv4 DHCP Server<br>IPv4 DNS Servers | Value<br>VeEX_Office<br>Broadcom Net<br>10-98-36-82-C<br>Yes<br>192.168.0.189<br>255.255.255.0<br>Tuesday, June<br>Saturday, June<br>Saturday, June<br>192.168.0.1<br>192.168.0.2<br>9.9.9 | Xtreme Gigabit Ethemet<br>0-E2<br>18, 2019 3:40:37 PM<br>≥ 22, 2019 9:40:38 AM | on.         |
| See also<br>Internet Options<br>Windows Firewall | Bytes:                                                                                                    | JPv4 WINS Server                                                                                                    | 208.67.222.22<br>8.8.8.8<br>8.8.2.2<br>192.168.0.5                                                                                                    | <sup>12</sup><br>2<br>~                                                        |             |
|                                                  |                                                                                                    | <                                                                                                    | III                                                                                                    | Close                                                                          |             |

### **Services Control**

- Go to the Services Control tab on the VeSion Server Administrator
- Click Start Service button to start the VeSion Server service

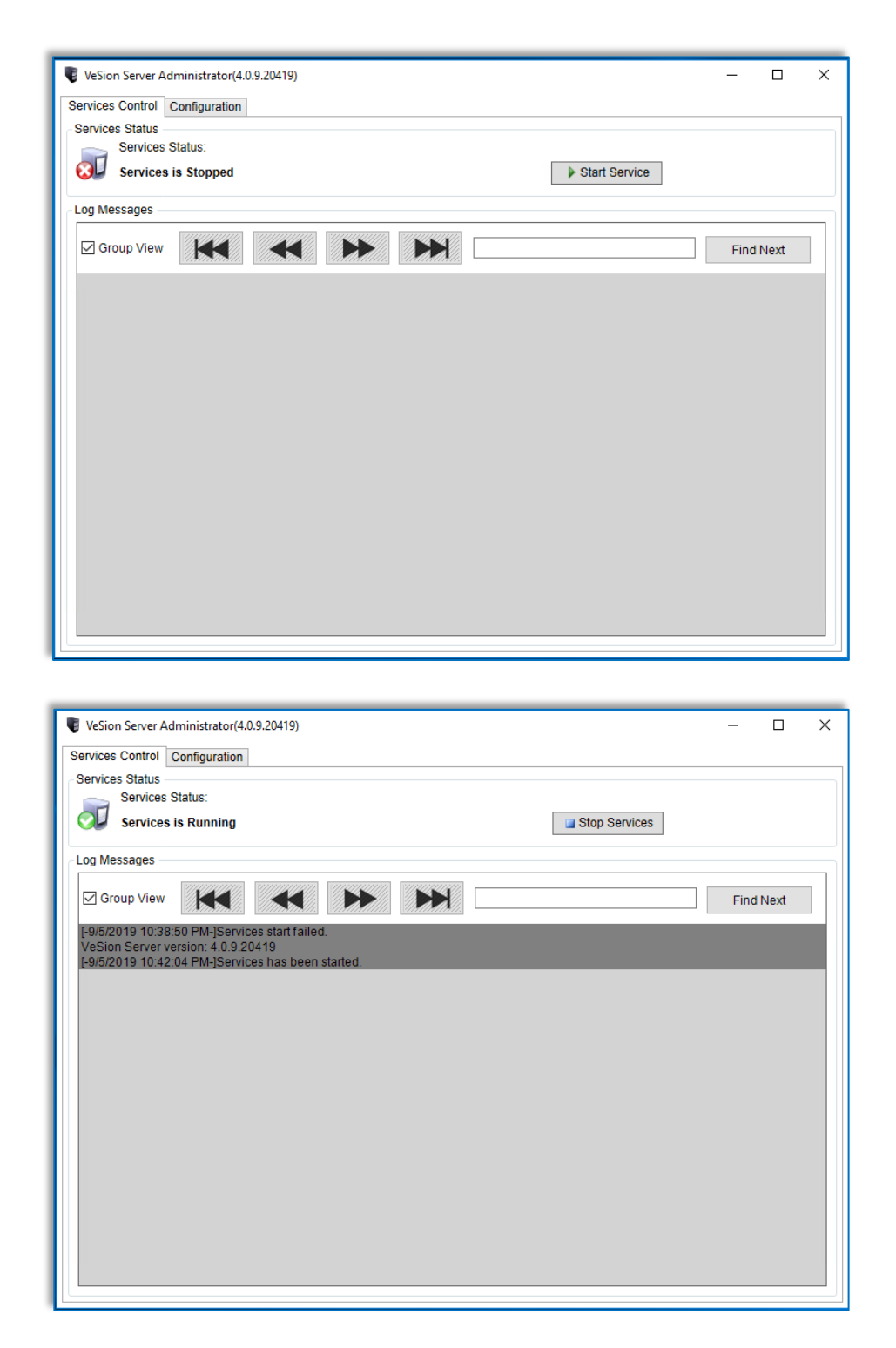

# Installing VeSion Web HTML5

# Step 6

## VeSion Web HTML5 Installation

- Create a VeSionWebHTML5 folder under the Drive:\Program Files\VeEx\
- Unzip the VeSionWebHTML5 software
- Copy all the files to the \Program Files\VeEx\VeSionWebHTML5 folder

| N   🕞 🐘 = I             |      | VeSi                                        | onWebHTML5          |                 |         |                    | x     |
|-------------------------|------|---------------------------------------------|---------------------|-----------------|---------|--------------------|-------|
| File Home Share Vie     | ew   |                                             |                     |                 |         |                    | ~     |
| 🔄 💿 🝷 🕆 퉬 🕨 This PC 1   | DATA | A (C:) 	► Program Files (x86) 	► VeEx 	► Ve | SionWebHTML5 >      |                 | ∨ Ċ Sea | rch VeSionWebHTML5 | P     |
| 👂 퉬 Program Files       | ^    | Name                                        | Date modified       | Туре            | Size    |                    |       |
| 4 🍌 Program Files (x86) |      | assets (                                    | 6/18/2019 3:58 PM   | File folder     |         |                    |       |
| 🛛 📗 Common Files        |      | 3 1.92737a90dc727e1f3c5b                    | 6/17/2019 10:09 AM  | JavaScript File | 83 KB   |                    |       |
| 👂 퉬 Internet Explorer   |      | 2.f0a55ec9386089f50303                      | 6/17/2019 10:09 AM  | JavaScript File | 18 KB   |                    |       |
| Microsoft.NET           |      | 3.263da44584adb3190ad0                      | 6/17/2019 10:09 AM  | JavaScript File | 36 KB   |                    |       |
| MSBuild                 |      | 3rdpartylicenses                            | 6/17/2019 10:09 AM  | Text Document   | 160 KB  |                    |       |
| 🖻 🎍 MySQL               |      | 4.eec59f172ae0e8c47f21                      | 6/17/2019 10:09 AM  | JavaScript File | 17 KB   |                    |       |
| Reference Assemblies    |      | 5.221b5e1f2c48f515f8f0                      | 6/17/2019 10:09 AM  | JavaScript File | 21 KB   |                    |       |
| Uninstall Information   |      | 6.ad3c7a559d0d3ff5729b                      | 6/17/2019 10:09 AM  | JavaScript File | 37 KB   |                    |       |
| 4 📕 VeEx                |      | 7.2427118dd6a9c139e43b                      | 6/17/2019 10:09 AM  | JavaScript File | 80 KB   |                    |       |
| VeSion CX180F Server    |      | 8.70fe6a569f6166165fec                      | 6/17/2019 10:09 AM  | JavaScript File | 21 KB   |                    |       |
| Vesion CX180K Server    |      | 9.e9f52715f6a80d1fe545                      | 6/17/2019 10:09 AM  | JavaScript File | 759 KB  |                    |       |
| VeSion CX380X Server    | _    | 10.e6b1fa65e5b2ec14f833                     | 6/17/2019 10:09 AM  | JavaScript File | 340 KB  |                    |       |
| VesionWebHTML5          |      | 11.bce8fbad1cc883370fd1                     | 6/17/2019 10:09 AM  | JavaScript File | 102 KB  |                    |       |
| Windows Iviali          | _    | 12.4045fbc3189ad44a8490                     | 6/17/2019 10:09 AM  | JavaScript File | 27 KB   |                    |       |
| P Windows N1            |      | 13.1d69ca0a633e67aa6327                     | 6/17/2019 10:09 AM  | JavaScript File | 50 KB   |                    |       |
| V windowsPowerShell     |      | 14.f637d5f855048fc0e8e5                     | 6/17/2019 10:09 AM  | JavaScript File | 15 KB   |                    |       |
| V V ProgramUata         |      | 15.952fcf8a029546041fa2                     | 6/17/2019 10:09 AM  | JavaScript File | 25 KB   |                    |       |
| V 🐻 Users               |      | 16.62c5c709f73fdfa73413                     | 6/17/2019 10:09 AM  | JavaScript File | 211 KB  |                    |       |
| V 💼 Windows             |      | I7.be570c8037524d8c7d3c                     | 6/17/2019 10:09 AM  | JavaScript File | 4 KB    |                    |       |
| V 👔 Windows.old         |      | 18.9bdb20165492343f4b3e                     | 6/17/2019 10:09 AM  | JavaScript File | 55 KB   |                    |       |
| V 💼 US (D:)             |      | 19.6ea03ba6e4f995f37bf7                     | 6/17/2019 10:09 AM  | JavaScript File | 22 KB   |                    |       |
| 126 items               | ~    | Phone 2 4 - 2 - 41 - 2 - 2                  | £/17/0010 10:00 A&A | 1               | 17 10   |                    | 8== ( |

# Setting Up VeSion Website

• Open Internet Information Services (IIS) Manager on the Server Manager

| 🔁 Server Manager              |                                                            | – 🗆 X                                                          |
|-------------------------------|------------------------------------------------------------|----------------------------------------------------------------|
| Server Ma                     | anager 🕨 IIS 🛛 🔹 😨 I 🧗 Manage                              | Tools View Help                                                |
| III Dashboard                 | SERVERS<br>All servers   1 total                           | Computer Management<br>Defragment and Optimize Drives          |
| Local Server<br>All Servers   | Filter $\rho$ (ii) $\bullet$ (ii) $\bullet$                | Disk Cleanup<br>Event Viewer                                   |
| ■ File and Storage Services ▷ | Server Name IPv4 Address Manageability                     | Internet Information Services (IIS) Manager<br>iSCSI Initiator |
| To IIS                        | VESIONSERVER2 192.168.0.82 Online - Performance counters n | Local Security Policy                                          |
|                               |                                                            | Microsoft Azure Services<br>ODBC Data Sources (32-bit)         |
|                               |                                                            | ODBC Data Sources (64-bit)                                     |
|                               |                                                            | Performance Monitor<br>Print Management                        |
|                               | <                                                          | Resource Monitor                                               |
|                               |                                                            | System Configuration                                           |
|                               | EVENTS<br>All events   0 total                             | System Information                                             |
|                               | Filter D E V R V                                           | Windows Firewall with Advanced Security                        |
|                               |                                                            | Windows Memory Diagnostic                                      |

- Right click on Sites and then select Add Web Site
- In the Add Web Site window
  - o Enter VeSion as the Site Name
  - o Set Physical path to Drive:\Program Files\VeEx\VeSionWebHTML5
  - o Enable 'Start Website immediately'
- Press OK

| <b>\$</b> ]                               | Internet Information Services (IIS) Manager                                                                                                    | _ 🗆 X                  |
|-------------------------------------------|----------------------------------------------------------------------------------------------------|------------------------|
| € S WIN-GEURBE4                           | UFG6 > Sites >                                                                                                    | 🖾 🖄 🔞 -                |
| File View Help                            |                                                                                                    |                        |
| Connections                               | Sites                                                                                                    | Actions<br>Add Website |
| Start Page<br>⊿ · ♥ WIN-GEURBE4UFG6 (WIN- | Add Website                                                                                                    | Set Website Defaults   |
| Application Pools                         | Site name: Application pool: VeSion VeSion Select                                                                                                    | • Help                 |
| ▷ O Default web site ▷ O Vesion           | Content Directory Physical path: C:\Program Files (x86)\VEX\VeSionWebHTML5 Pass-through authentication Connect as Test Settings Binding Type: Paddress: Port: http V All Unassigned V 80 Host name Example: www.contoso.com or marketing.contoso.com V Start Website immediately |                        |
| Ready                                     |                                                                                                    | • <b>1</b> .:          |

# **MIME Types**

- Select VeSion in the Sites list
- Double-click MIME Types

| 8                         | Internet Information Services (IIS) Manager                      |                            |
|---------------------------|------------------------------------------------------------------|----------------------------|
|                           | G6 → Sites → VeSion →                                            | 🕶 🗠 🟠 i 😨                  |
| File View Help            |                                                                  |                            |
| Connections               | A McGing Harry                                                   | Actions                    |
| 🔍 • 🔚 🖄 😥                 | Vesion Home                                                      | 🔊 Explore                  |
| 🐴 Start Page              | Filter:                                                          | Edit Permissions           |
| A win-GEUKBE4UFG6 (WIN-GE |                                                                  | Edit Site                  |
| ⊿ - i Sites               | 🔔 🦪 🗋 📅 🔒 🕋                                                      | Bindings<br>Basic Settings |
| VeSion                    | Authentic Compression Default Directory Error Pages Handler HTTP | View Applications          |
|                           | Document Browsing Mappings Respon                                | View Virtual Directories   |
|                           |                                                                  | Manage Website             |
|                           | Logging MIME Types Modules Output Request SSL Settings           | 🗢 Restart                  |
|                           | Caching Filtering                                                | Start                      |
|                           | Management                                                       | Stop                       |
|                           |                                                                  | Browse Website             |
|                           | Configurat                                                       | Advanced Settings          |
|                           | Editor                                                           | Configure                  |
|                           |                                                                  | Limits                     |

- Click on Add in the Actions pane at the right
- Add or modify the below 2 MIME types
  - Filename extension: .json
     MIME type: application/json
  - Filename extension: .svg
     MIME type: image/svg+xml

|                           | iper                        |                    |                      |                       | Ac | tions       |
|---------------------------|-----------------------------|--------------------|----------------------|-----------------------|----|-------------|
|                           | pes                         |                    |                      |                       |    | Add         |
| Use this feature to mana  | age the list of file name ( | extensions and ass | sociated content typ | es that are served as |    | Edit        |
| static files by the Web s | erver.                      |                    |                      |                       | ×  | Remove      |
| Group by: No Groupin      | q •                         |                    |                      |                       | 0  | Help        |
| Extension A               | MIME Type                   | Entry Type         | 1                    |                       |    | Online Hele |
| ine                       | Edit MIME Type              |                    | ? ×                  |                       |    | Online help |
| ipeq                      |                             |                    |                      |                       |    |             |
| .ipg                      | File name extension:        |                    |                      |                       |    |             |
| ,is                       | json                        |                    |                      |                       |    |             |
| .json                     | MIME type:                  |                    |                      |                       |    |             |
| .jsx                      | application/ison            |                    |                      |                       |    |             |
| .latex                    | Pappinganon().com           |                    |                      | _                     |    |             |
| .lit                      |                             |                    |                      |                       |    |             |
| .lpk                      |                             | ОК                 | Cancel               |                       |    |             |
| .lsf                      |                             |                    |                      |                       |    |             |
| .lsx                      | video/x-la-asf              | Inherited          |                      |                       |    |             |
| .lzh                      | application/octet-st        | Inherited          |                      |                       |    |             |
| .m13                      | application/x-msme          | Inherited          |                      |                       |    |             |
| .m14                      | application/x-msme          | Inherited          |                      |                       |    |             |
| .m1v                      | video/mpeg                  | Inherited          |                      |                       |    |             |
| .m3u                      | audio/x-mpegurl             | Inherited          |                      |                       |    |             |
| .man                      | application/x-troff         | Inherited          |                      |                       |    |             |
| .manifest                 | application/x-ms-ma         | Inherited          |                      | •                     |    |             |

| Use this feature to man static files by the Web s | <b>ypes</b><br>hage the list of file name<br>server. | extensions and ass | ociated content typ | pes that are served as |
|---------------------------------------------------|------------------------------------------------------|--------------------|---------------------|------------------------|
| Group by: No Groupin                              | ng 🔻                                                 |                    |                     |                        |
| Extension 🔺                                       | MIME Type                                            | Fotry Type         | 1                   |                        |
| .sv4cpio<br>.sv4crc                               | Edit MIME Type                                       |                    | ? ×                 |                        |
| .svg                                              | File name extension:                                 |                    |                     |                        |
| .swf                                              | svg                                                  |                    |                     |                        |
| .t                                                | MIME type:                                           |                    |                     |                        |
| .tar                                              | image/svg+xml                                        |                    |                     |                        |
| .tcl                                              | ,                                                    |                    |                     |                        |
| .tex                                              |                                                      |                    |                     |                        |
| .texi                                             |                                                      | ОК                 | Cancel              |                        |
| .texinfo                                          | P R L                                                | The sufficient     |                     | ]                      |
| .tgz                                              | application/x-compr                                  | Innericed          |                     |                        |
| .tnmx                                             | application/vnd.ms                                   | Innerited          |                     |                        |
| FiF                                               | image/tiff                                           | Inherited          |                     |                        |
| tiff                                              | image/tiff                                           | Inherited          |                     |                        |
| .toc                                              | application/octet-st                                 | Inherited          |                     |                        |
| .tr                                               | application/x-troff                                  | Inherited          |                     |                        |
| .trm                                              | application/x-mster                                  | Inherited          |                     | <b>•</b>               |

# **Error Pages**

• Double click on Error Pages

| € <u>i</u>                                                                                                    | Internet Information Services (IIS) Manager                                                                                                    | _ 🗆 X                                                                                                    |
|----------------------------------------------------------------------------------------------------|----------------------------------------------------------------------------------------------------|----------------------------------------------------------------------------------------------------|
| 🛞 🚱 🕨 WIN-GEURBE4UI                                                                                                    | FG6 → Sites → VeSion →                                                                                                    | 😂 🗠 🟠 🔞 -                                                                                                    |
| File View Help                                                                                                    |                                                                                                    |                                                                                                    |
| Connections                                                                                                    | NeSion Home                                                                                                    | Actions                                                                                                    |
| Start Page<br>Start Page<br>A Sturk-GEURBE4UFG6 (WIN-GEI<br>→ Application Pools<br>A Sites<br>▷ Consult Web Site<br>▷ Consult Web Site<br>▷ Vesion | Filter:     • @ Go • @ Show All     Group by: Area     • @ •       IS     Is     Is     Is       Authentic     Compression     Default     Directory       Default     Directory     Is       Image: Solution of the structure     Image: Solution of the structure     Image: Solution of the structure | Explore       Edit Permissions       Edit Site       Bindings       Sasic Settings       View Applications       View Virtual Directories       Manage Website |
|                                                                                                    | Logging MIME Types Modules Output Request SSL Settings<br>Caching Filtering<br>Management<br>Configurat<br>Editor                                                                                                    | Restart       Start       Stop       Browse Website       Browse *30 (http)       Advanced Settings       Configure       Limits                               |

- This setting is to support the user account password reset email function
  - o Double click Status Code 404 to edit the setting
  - o Select Execute a URL on this site and enter " / "

| <b>8</b> F                                                                                                    | Internet Information Cenuices (IIC) Manager                                                                                                    | _ D X                                                                                   |
|----------------------------------------------------------------------------------------------------|----------------------------------------------------------------------------------------------------|-----------------------------------------------------------------------------------------|
| WIN-GEURBE4UF                                                                                                    | FG6 → Sites → VeSion →                                                                                                    |                                                                                         |
| File View Help                                                                                                    |                                                                                                    |                                                                                         |
| File View Help<br>Conections<br>Start Page<br>Start Page<br>Start Page<br>Start Start<br>Start Page<br>Start Page | Error Pages      Status code     Void     Void     V | Actions<br>Add<br>Edit<br>Change Status Code<br>Remove<br>Edit Feature Settings<br>Help |
| < III >                                                                                                    | Features View     OK     Cancel                                                                                                    |                                                                                         |
| Configuration: 'VeSion' web.config                                                                                                    | L                                                                                                    | • <u>1</u> .:                                                                           |

## **HTTP Response Headers**

• Double click on HTTP Response Headers

| Connections                                                     | 🍑 VeS               | ion Hom              | e                     |                       |                      |                         |                       |             |         |
|-----------------------------------------------------------------|---------------------|----------------------|-----------------------|-----------------------|----------------------|-------------------------|-----------------------|-------------|---------|
| Start Page     DPY5FX1 (DDPY5FX1)Administr                      | Filter:             |                      | - 🛱 Go - 🕻            | Show All   Gr         | oup by: Area         |                         | -                     |             |         |
| Application Pools                                               | ASP.NET             |                      |                       |                       |                      |                         |                       |             |         |
| C a Sites<br>C a G Default Web Site<br>C a G VeSion<br>B assets | .NET<br>Authorizati | .NET<br>Compilation  | .NET Error<br>Pages   | .NET<br>Globalization | .NET Trust<br>Levels | Application<br>Settings | Connection<br>Strings | SMTP E-mail |         |
|                                                                 | 115                 |                      |                       |                       |                      |                         |                       |             |         |
|                                                                 | Authentication      | Default<br>Document  | Directory<br>Browsing | A04<br>Error Pages    | Handler<br>Mappings  | HTTP<br>Response        | Logging               | MIME Types  | Andules |
|                                                                 | Output<br>Caching   | Request<br>Filtering | SSL Settings          |                       |                      | Treduers                |                       |             |         |

### Web Content Expiration

- In the left Actions pane, click on Set Common Headers to bring up the Set Common HTTP Response Headers setting window
- Enable Expire Web contents: Immediately

| 🕘 HTTPI               | Response Hea         | aders                                               | Actions<br>Add     |
|-----------------------|----------------------|-----------------------------------------------------|--------------------|
| Use this feature to c | onfigure HTTP header | rs that are added to responses from the Web server. | Set Common Headers |
| Group by: No Grou     | uping 🔻              |                                                     | Help               |
| Name 🔺                | Value                | Entry Type                                          | Online Help        |
| X-Powered-By          | ASP.NET              | Inherited                                           |                    |
|                       | ۲<br>۲               |                                                     |                    |

• Restart VeSion website

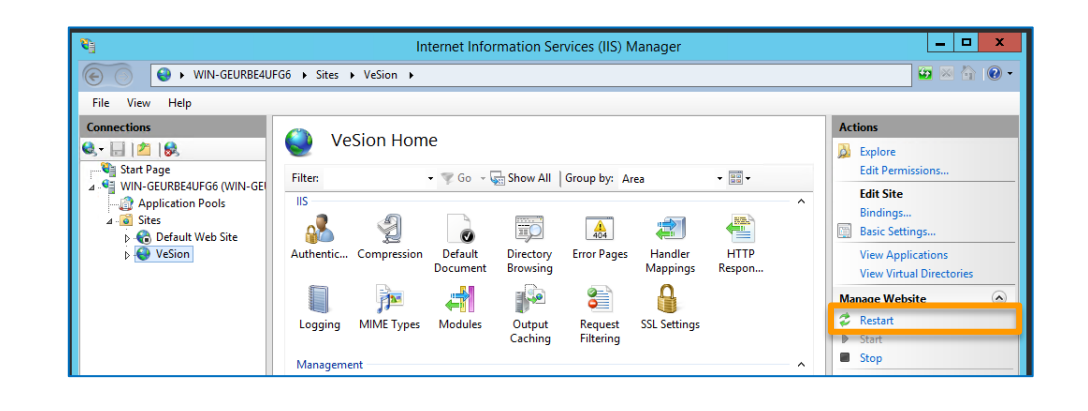

### Logging In Using Web Browser

- Use a high-score HTML5 compatible web-browser
  - Chrome is recommended
- Enter the IP address of the VeSion server
  - o If the VeSion login web page is displayed this indicates that the VeSion website is active
- Log in with the default user account
  - o User ID: master
  - o Password: master

|                             | ☆ 8 |
|-----------------------------|-----|
|                             |     |
|                             |     |
|                             |     |
|                             |     |
|                             |     |
| VeSion                      |     |
| The Verification Experts    |     |
|                             |     |
| User ID                     |     |
|                             |     |
| Password                    |     |
| Remember me Forgot Password |     |
|                             |     |
|                             |     |
| Log In                      |     |
|                             |     |
|                             |     |
|                             |     |

# VeSion System License Upload

# Step 7

# Uploading System License

- When logging in the VeSion system via web interface for the first time, after the installation is done, it will display the 'No License Data Found' message
- Make sure the Ethernet port with the MAC address the VeSion Server is licensed for is in port linkup state

| Upload New License File Choose File No file chosen |                                                                                                    |
|----------------------------------------------------|----------------------------------------------------------------------------------------------------|
| VeEX Contact Information                           |                                                                                                    |
| 2827 Lakeview Court Fremont, CA 94538, USA         |                                                                                                    |
| Customer Service: +1-510-651-0500                  |                                                                                                    |
| Email: sales@veexinc.com                           |                                                                                                    |
|                                                    | Upload New License File Choose File No file chosen<br><b>VeEX Contact Information</b><br>2827 Lakeview Court Fremont, CA 94538, USA<br>Customer Service: +1-510-651-0500<br>Email: sales@veexinc.com |

#### **INSTALLATION GUIDE: VeSion Server**

- Click Choose File to upload the license file,
  - Licenses have the following file name format vesion\_XX\_XX\_XX\_XX\_XX\_XX.txt.asc, where XX\_XX\_XX\_XX\_XX\_XX is the MAC address of the Ethernet port licensed
- Click on the Open button
- Once the license is uploaded, the system will auto log out the user
- Log in to the system again

| VeEX VeSion           | × +                                                                                                 |                                                                                                    |                                                                                       | - 0 |   |
|-----------------------|----------------------------------------------------------------------------------------------------|----------------------------------------------------------------------------------------------------|---------------------------------------------------------------------------------------|-----|---|
| ← → C ▲ Not se        | cure   192.168.0.189/#/systemlicense                                                                |                                                                                                    |                                                                                       | ☆   | θ |
| No License Data Found |                                                                                                    | Upload New License File<br>VeEX Contact Information<br>2827 Lakeview Court Fremon<br>Customer Service: +1-510-65 | thoose File<br>It, CA 94538, USA<br>51-0500                                           |     |   |
|                       | <ul> <li>Open</li> <li>← → &lt; ↑ ↓ → This PC → Downloads</li> <li>Organize ▼ New folder</li> </ul> | Linai, saies vecanic.com                                                                                         | ×<br>▼ [ð] [Search Dowmloads )<br>I = ▼ 11 0                                          |     |   |
|                       | Downloads     Music     Pictures     Videos                                                         | DN<br>0_98_36_B2_C0_E2.txt.asc<br>File                                                                           | Date modified: 4/11/2019 9:57 AM<br>Date modified: 6/18/2019 4:07 PM<br>Size: 1.03 KB |     |   |
|                       | File name: vesion_10_98_3                                                                           | j_B2_C0_E2.txt.asc                                                                                               | ASC File (*.asc)     Open     Cancel                                                  | 11  |   |

• After uploading the license file successfully and logging in again, the web browser should display the Main Menu

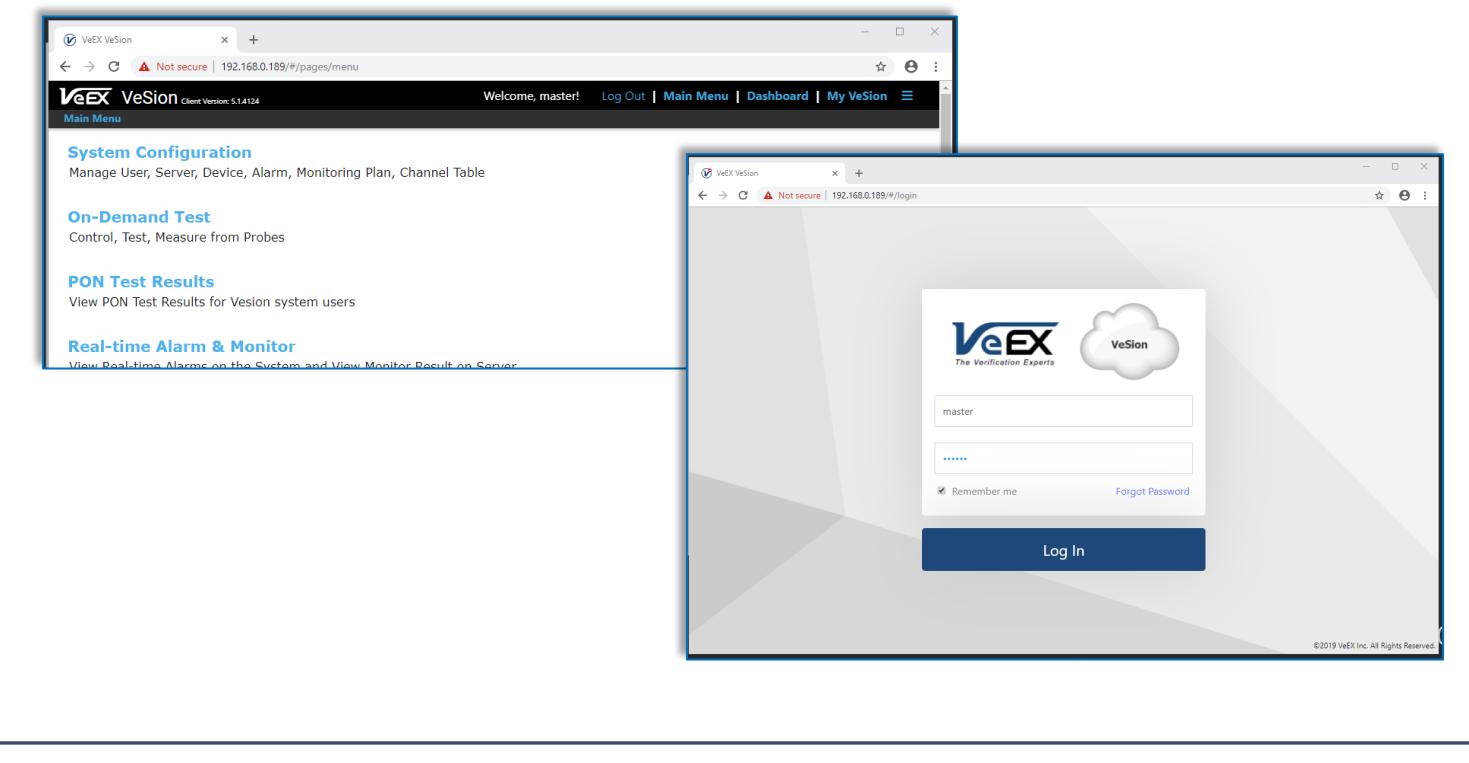

• Going back to the VeSion Server Administrator > Configuration > Server Setting tab, the License File Path is now populated with the license uploaded

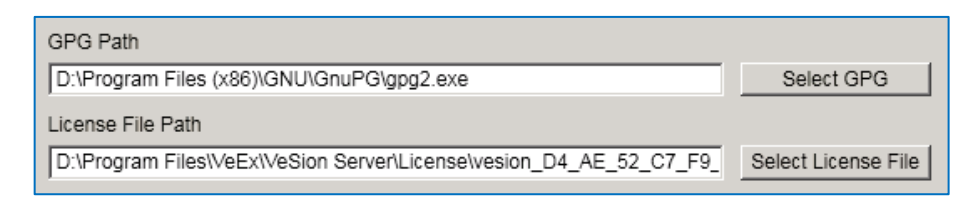

• A License folder containing the license file has been created under the VeSion Server installation folder

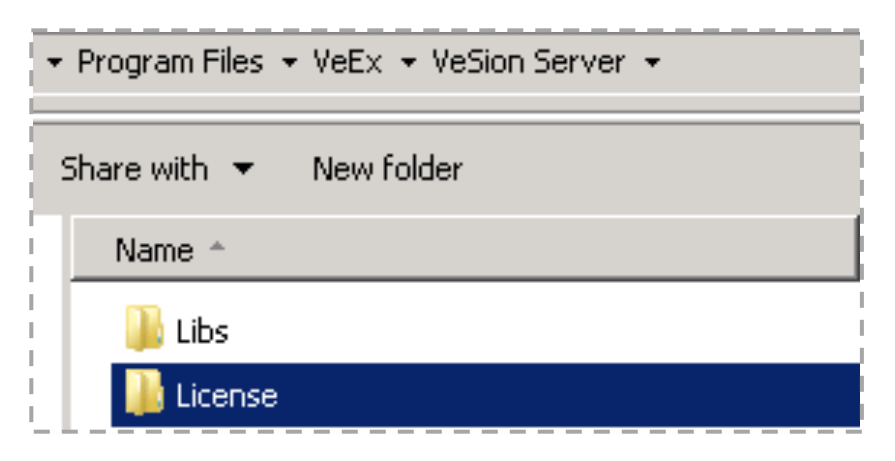

| INS | TALLATION GUIDE: VeSion Server |
|-----|--------------------------------|
|     | Notes                          |
|     |                                |
|     |                                |
|     |                                |
|     |                                |
|     |                                |
|     |                                |
|     |                                |
|     |                                |
|     |                                |
|     |                                |
|     |                                |
|     |                                |
|     |                                |
|     |                                |
|     |                                |
|     |                                |
|     |                                |
|     |                                |
|     |                                |
|     |                                |
|     |                                |
|     |                                |
|     | About VeEX Inc.                |

Founded in 2006 by test and measurement industry veterans and strategically headquartered in the heart of Silicon Valley, VeEX Inc. provides innovative Test and Measurement solutions for next generation networks, services and communication equipment.

With a blend of advanced technologies and vast technical expertise, VEEX has developed products that diligently address all stages of network deployment, maintenance, and field service turn-up and integrate service verification features across DSL, fiber optics, CATV/DOCSIS, mobile 4G/5G backhaul and fronthaul (CPRI/OBSAI), next-generation transport network, fiber channel, carrier and metro Ethernet technologies, WLAN, and synchronization.

The VeEX team brings simplicity to verifying tomorrow's networks.

©2021 VeEX Inc. All rights reserved.

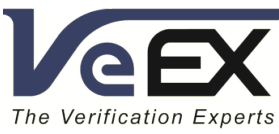